# Ausbildungsunterlage für die durchgängige Automatisierungslösung Totally Integrated Automation (T I A)

Modul S01

# Grundlagen zur CNC-Programmierung mit SinuTrain

Diese Unterlage wurde von der Siemens AG, für das Projekt Siemens Automation Cooperates with Education (SCE) zu Ausbildungszwecken erstellt.

Die Siemens AG übernimmt bezüglich des Inhalts keine Gewähr.

Weitergabe sowie Vervielfältigung dieser Unterlage, Verwertung und Mitteilung ihres Inhalts ist innerhalb öffentlicher Aus- und Weiterbildungsstätten gestattet. Ausnahmen bedürfen der schriftlichen Genehmigung durch die Siemens AG (Herr Michael Knust michael.knust@siemens.com). Zuwiderhandlungen verpflichten zu Schadensersatz. Alle Rechte auch der Übersetzung sind vorbehalten, insbesondere für den Fall der Patentierung oder GM-Eintragung.

Wir danken der Fa. Michael Dziallas Engineering und den Lehrkräften von beruflichen Schulen sowie weiteren Personen für die Unterstützung bei der Erstellung der Unterlage

#### Inhaltsverzeichnis

| 1    | Vorwort:                                                                 | 5  |
|------|--------------------------------------------------------------------------|----|
| 2    | Einleitung:                                                              | 7  |
| 2.1  | Entwicklungsphasen der CNC- Technologie                                  | 7  |
| 2.2  | Anforderungen der Steuerungen im neuen Jahrtausend                       | 7  |
| 2.3  | Vorteile der CNC Programmierung mit SinuTrain SHOPMILL, SHOPTURN         | 7  |
| 3    | Programmierung eines Drehteiles im G-Code                                | 8  |
| 4    | Programmierung eines Drehteiles nach dem Arbeitsschrittverfahren         | 9  |
| 4.1  | SINUTRAIN starten                                                        | 9  |
| 4.2  | Maschinenauswahl                                                         | 10 |
| 4.3  | SINUTRAIN Grundbild                                                      | 10 |
| 4.4  | Drehprogramm erstellen                                                   | 11 |
| 4.5  | Neues Verzeichnis anlegen / Programmerstellung                           | 11 |
| 4.6  | Neues Werkstückprogramm anlegen                                          | 12 |
| 4.7  | Programmkopf                                                             | 13 |
| 4.8  | Programmeditor                                                           | 14 |
| 4.9  | Werkzeugauswahl                                                          | 14 |
| 4.10 | Plandrehen                                                               | 16 |
| 4.11 | Werkstückkontur                                                          | 18 |
| 4.12 | Abspanzyklus Schruppen                                                   | 23 |
| 4.13 | Außenkontur Schlichten                                                   | 24 |
| 4.14 | Gewindefreistich                                                         | 24 |
| 4.15 | Gewindedrehen                                                            | 25 |
| 4.16 | Einstiche fertigen                                                       | 26 |
| 4.17 | Simulation                                                               | 27 |
| 5    | Programmierung eines Frästeiles im G-Code                                | 29 |
| 6    | Programmierung eines Frästeiles nach dem Arbeitsschrittverfahren         | 32 |
| 6.1  | SINUTRAIN starten                                                        | 33 |
| 6.2  | Maschinenauswahl                                                         | 33 |
| 6.3  | SINUTRAIN Grundbild                                                      | 33 |
| 6.4  | Neues Verzeichnis anlegen / Programmerstellung                           | 34 |
| 6.5  | Neues Werkstückprogramm anlegen                                          | 35 |
| 6.6  | Programmkopf                                                             | 36 |
| 6.7  | Außenkontur                                                              | 37 |
| 6.8  | Außenkontur schruppen                                                    | 38 |
| 6.9  | Werkzeugauswahl                                                          | 38 |
| 6.10 | Außenkontur schlichten                                                   | 39 |
| 6.11 | Ausräumen, Restmaterial und Schlichten von Konturtaschen und Innenkontur | 40 |
| 6.12 | Konturtasche Schruppen Ausräumen                                         | 42 |
| 6.13 | Restmaterial in den Ecken entfernen.                                     | 43 |
| 6.14 | Boden schlichten                                                         | 44 |
| 6.15 | Rand schlichten                                                          | 45 |
| 6.16 | Kreistasche Durchmesser 60 schruppen                                     | 46 |
| 6.17 | Kreistasche Durchmesser 60 schlichten                                    | 46 |
| 6.18 | Kreistasche Durchmesser 30 schruppen                                     | 47 |
| 6.19 | Kreistasche Durchmesser 30 schlichten                                    | 47 |
| 6.20 | Zentrieren und Bohren unter Berücksichtigung von Hindernissen            | 47 |
| 6.21 | Arbeitsschritt Zentrieren                                                | 47 |
| 6.22 | Arbeitsschritt Bohren                                                    | 48 |
| 6.23 | Eingabe der Bohrreihe links.                                             | 48 |
|      |                                                                          |    |

| 6.24 | Erstes Hindernis             | 48 |
|------|------------------------------|----|
| 6.25 | Eingabe der Bohrreihe rechts | 49 |
| 6.26 | Zweites Hindernis            | 49 |
| 6.27 | Bohren des Vollkreises.      | 49 |
| 6.28 | Drittes Hindernis            | 49 |
| 6.29 | Bohren der einzelnen Bohrung | 49 |
| 6.30 | Simulation                   | 50 |
| 7    | Zusatzaufgaben Drehen        | 51 |
| 7.1  | Stufenwelle                  | 51 |
| 7.2  | Welle02                      | 52 |
| 8    | Zusatzaufgaben Fräsen        | 53 |
| 8.1  | Flansch                      | 53 |
| 8.2  | Übung11                      | 54 |
|      |                              |    |

# 1 Vorwort:

Diese Ausbildungsunterlage **,Grundlagen der CNC-Programmierung'** ist die Voraussetzung für die Bearbeitung der weiteren Module mit SINUTRAIN

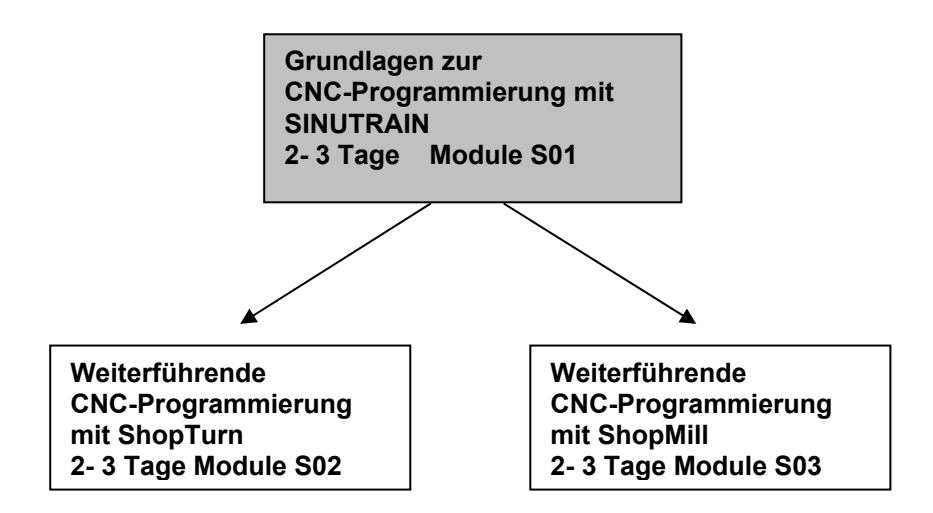

CNC-Steuerungen gelten heute als Kernstück jeder Automatisierung. Mit den Steuerungen ShopMill und ShopTurn, können je nach Problemstellung die verschiedensten Aufgaben in den Dreh-, Fräs-, Laser-, Schleif- und vielen weiteren Einsatzbereichen wirtschaftlich ausgeführt werden.

#### Lernziel:

Dies Modul ist so aufgebaut, dass Sie ein Werkstück in der G-Code Programmierung (DIN 66025) fertig programmiert vor sich haben.

Das gleiche Werkstück wird Schritt für Schritt nach der Arbeitsschrittprogrammierung mit der Unterlage erstellt. Dadurch werden Sie die einfache Bedienbarkeit dieser Software erlernen und mit der Simulation kontrollieren und optimieren.

#### Benötigte Hardware und Software

- PC, Betriebssystem Windows XP Professional ab SP1 mit 500 MHz und 256 MB RAM, freier Plattenspeicher ca. 400 MB davon 50 MB auf dem Systemlaufwerk, 1GB bei Installation aller Produkte, MS-Internet-Explorer ab 6.0
- 2 Software SINUTRAIN 802D/ 810D/ 840D/ 840Di/ Programming & Training, SinuTrain/JopShop

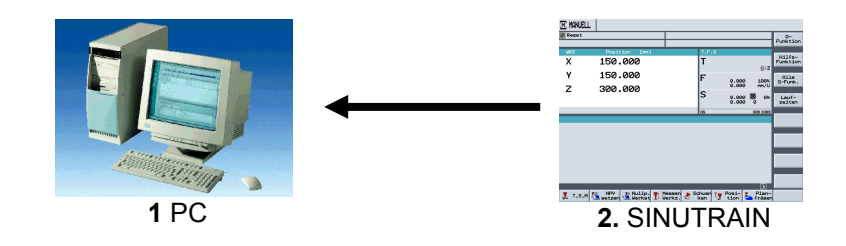

# 2 Einleitung:

## 2.1 Entwicklungsphasen der CNC- Technologie

- Anfang der Achtziger Jahre erste CNC Maschinen mit einfachen Steuerungen
- Mitte der Achtziger Jahre durch schnellere Prozessoren leistungsfähigere Steuerungen mit Zyklen, sowie Werkzeugmaschinen mit höheren Bearbeitungsgeschwindigkeiten
- Ende der Achtziger Jahre Werkzeugmaschinen mit 5 und mehr Achsen und speziellen Software Tools zur externen Programmierung mit Hilfe von CAD/CAM Systemen
- Anfang der Neunziger Jahre flexible Fertigungssysteme mit umfangreichen Zusatzfunktionen wie Palettensysteme und Mehrfachaufspannung mit Mehrspindeltrieben
- Mitte der Neunziger Jahre Weiterentwicklung der Werkzeugsysteme und Einsatz von speziellen Werkzeugen zur Bearbeitung von komplexen Werkstückkonturen mit nur einem Werkzeug
- Ende der Neunziger Jahre Zentrale Programmiersysteme zur Programmierung von mehreren unterschiedlichen Steuerungen an verschiedenen Werkzeugmaschinen

# 2.2 Anforderungen der Steuerungen im neuen Jahrtausend

- Offenheit: Die Steuerungen sollen vom Maschinenhersteller oder Anwender nach eigenen Anforderungen konfiguriert und erweitert werden können
- Unabhängigkeit: Programmierung über eine einheitliche Steuerungsoberfläche für verschiedenste CNC Bearbeitungen
- Gleichheit:. Alle Maschinendaten sollen auch in den externen Programmierplatz zur Verfügung stehen. Programmierung am externen Programmierplatz ist gleich der, an der Werkzeugmaschine
- Programmierzeiteinsparung: Mit grafischen Arbeitsplänen und mit Hilfsbildern soll es möglich sein komplexe Werkstückkonturen sehr einfach und schnell erstellt zu können
- Editierbarkeit: Durch umfangreiche Editorfunktionen soll eine Programmänderung bzw. Erweiterung schnell und einfach erreicht werden

# 2.3 Vorteile der CNC Programmierung mit SinuTrain SHOPMILL, SHOPTURN

Die Steuerung wird ständig optimiert und kann jederzeit an die einzelnen Bedürfnisse der Maschinenhersteller angepasst werden. Zudem kann man Zyklen und Funktionen nachträglich einbinden.

Egal ob Drehen, Fräsen oder eine andere Bearbeitung durchgeführt wird, es wird immer mit der gleichen Programmoberfläche und den gleichen Menüs bzw. Funktionen gearbeitet.

Retrofit: Dies meint, es können auch ältere CNC Maschinen auf Shopmill und Shopturn von Siemens umgerüstet werden.

Vorteil: Die Bedienung der Software und die Menüstruktur muss nur einmal erlernt werden.

Durch Übertragen der Maschinendaten in das Programmiersystem von SINUTRAIN ist die Programmierung am externen Programmierplatz gleich wie an der Werkzeugmaschine.

Mit Hilfe von Konturrechner und CAD-Reader ist ein einfaches Programmieren ohne Fachtermini möglich. Durch direkte Eingabe von technologischen Werten müssen keine externen Berechnungen vorab durchgeführt werden. Der integrierte Konturrechner kann alle erdenklichen Bemaßungen verarbeiten und ist trotzdem sehr einfach sowie übersichtlich in der Handhabung. Über Arbeitsschrittprogrammierung und vielen Online-Hilfsfunktionen können sehr schnell umfangreiche Programmieraufgaben gelöst werden.

Mit Funktionen wie Kopieren, Ausschneiden und Einfügen ist eine komfortable Programmierung möglich. Da das Programm über einzelne Arbeitsschritte als grafischer Arbeitsplan im Editor erstellt wird sind alle Bearbeitungsschritte in übersichtlicher Weise dargestellt.

# 3 Programmierung eines Drehteiles im G-Code

**SIEMENS** 

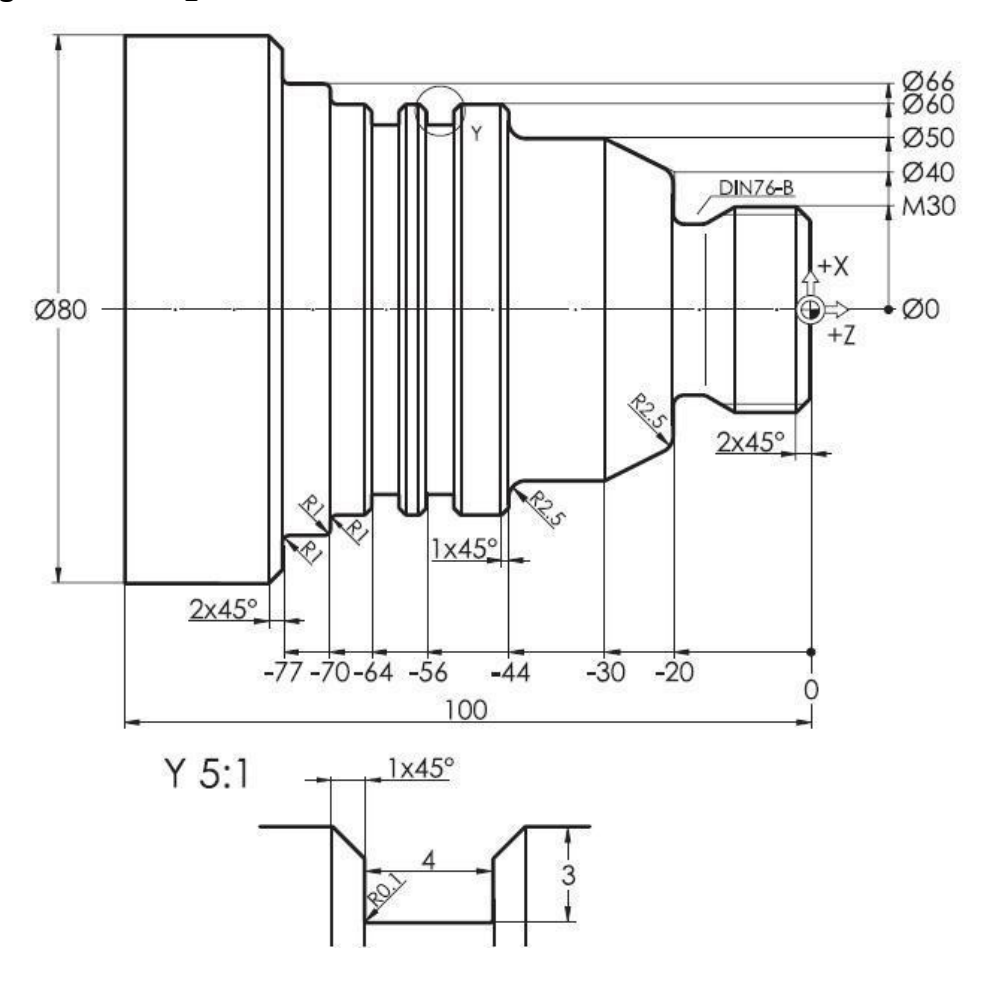

| WERKSTUECK_G_CUD                                                                                                    | 30 | KONTUR                                                                                                    | KUNTUR_SCHL                                                                                                    |
|----------------------------------------------------------------------------------------------------|----|----------------------------------------------------------------------------------------------------|----------------------------------------------------------------------------------------------------|
| T="SCHRUPPER_80"¶<br>G96 S250 LIMS=5000 M4 M8¶<br>G18 G54 G90¶<br>G0 X84 Z.2¶<br>G1 X-1.6¶<br>G0 X80 Z2¶<br>CYCLE95("Kontur",2.5,0.1,0.5,0.1,0.3,0.15,,1,0,0,1)¶<br>G0 X200 Z5 ¶<br>T="SCHLICHTER_35"¶<br>G96 S320 M4 M8¶<br>G0 X-1.8 Z1¶<br>G42¶<br>G1 X0 Z0¶<br>Kontur_Schl¶<br>G40¶<br>G0 X200 Z100¶<br>T="GEWINDESTAHL"¶ |    | G18 G90 DIAMON¶<br>G1 X24 Z1¶<br>G1 X30 Z-2¶<br>G1 Z-20¶<br>G1 X40 RND=2.5¶<br>G1 X50 Z-30¶<br>G1 Z-44 RND=2.5¶<br>G1 X60 CHR=1¶<br>G1 Z-70 RND=1¶<br>G1 Z-70 RND=1¶<br>G1 Z-75 RND=1¶<br>G1 X76¶<br>G1 X76¶<br>G1 X82 Z-78¶ | G18 G90 DIAMON¶<br>G1 X0 Z0¶<br>G1 X26¶<br>G1 X26¶<br>G1 Z-16¶<br>G1 Z-16¶<br>G1 X27.7 Z-18 RND=.8¶<br>G1 Z-20 RND=.8¶<br>G1 X40 RND=2.5¶<br>G1 X40 RND=2.5¶<br>G1 Z-44 RND=2.5¶<br>G1 Z-44 RND=2.5¶<br>G1 Z-70 RND=1¶<br>G1 Z-70 RND=1¶<br>G1 Z-75 RND=1¶<br>G1 Z-75 RND=1¶<br>G1 X82 Z-78¶<br>M17¶ |
| G95 M3 M8]<br>G0 X30 Z8]<br>CYCLE97(1.5,,0,-17,30,30,3,2,0.92,0.03,30,0,8,2,1,1,0)]<br>G0 X200 Z100 ]<br>T="STECHER"]<br>G96 S120 F.07 M4 M8]<br>G0 X62 Z-56]<br>CYCLE93(60,-56,4,3,0,0,0,-1,-1,0.1,0.1,0.1,0.1,3,0.2,11,0)]<br>G0 X200 Z100]<br>M30]<br>I<br>==eof==                                                        |    |                                                                                                    |                                                                                                    |

# 4 Programmierung eines Drehteiles nach dem Arbeitsschrittverfahren

Anhand dieser Zeichnung soll nun ein Programm im Arbeitsschrittverfahren erstellt werden.

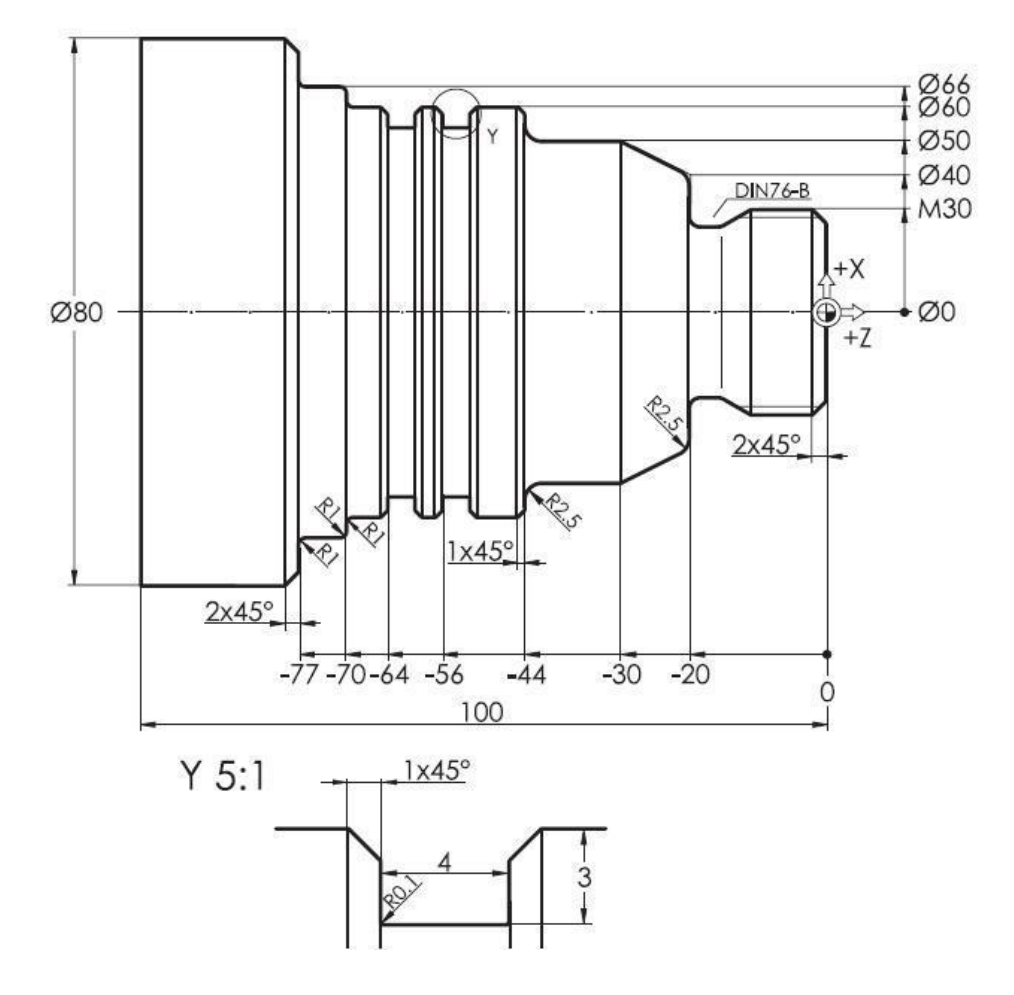

#### 4.1 SINUTRAIN starten

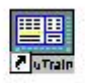

Zum Starten von SinuTrain doppelklicken Sie auf Start SinuTrain oder starten Sie SinuTrain über die Startleiste.

| Internet Explorer                                                                                                    | Verknüpfung mit<br>ShopMill_6.4_pdf | Image: ShopMill Dokumentation         Image: ShopTurn Dokumentation         Image: ShopTurn Dokumentation         Im |
|----------------------------------------------------------------------------------------------------|-------------------------------------|----------------------------------------------------------------------------------------------------|
| <ul> <li>Programmzugriff und -sta</li> <li>Windows Update</li> <li>Windows-Katalog</li> <li>SIMATIC</li> </ul>                                                                    | ndards<br>, ig mit<br>, 4_pdf       | <ul> <li>Hilfe zur Maschinenkonfiguration</li> <li>Hinweise zu SinuTrain</li> <li>ReadMe Chinese</li> <li>Start SinuTrain</li> <li>Uninstall SinuTrain</li> </ul>                                                                                                    |
| 🛱 Programme                                                                                                    | SinuTrain Version 06.03 Edition     | 3 ▶ ¥                                                                                                    |
| <ul> <li>Dokumente</li> <li>Einstellungen</li> <li>Suchen</li> <li>Hilfe und Support</li> <li>Ausführen</li> <li>"Heinz Nahlik" abmelden</li> <li>Computer ausschalten</li> </ul> |                                     | ►<br>►<br>■                                                                                                    |

# 4.2 Maschinenauswahl

Nach dem Booten des Computers erscheint ein Menü mit der Auswahl von Maschinen mit der jeweiligen Versionsnummer.

- 1. Drehmaschine mit >> ShopTurn Open V 06.04 << auswählen
- 2. Schaltfläche Start klicken

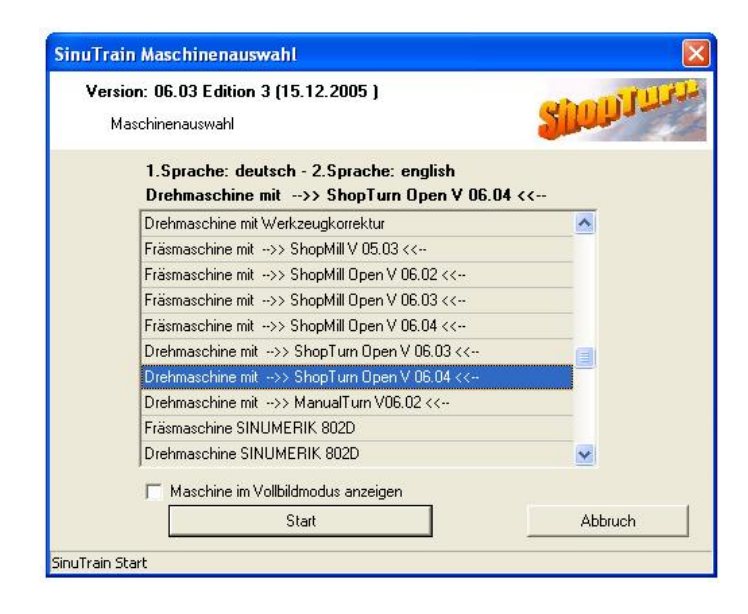

# 4.3 SINUTRAIN Grundbild

Nach Auswahl der Maschine erscheint das Grundbild von SINUTRAIN, von hier werden alle Aktionen von SINUTRAIN gestartet.

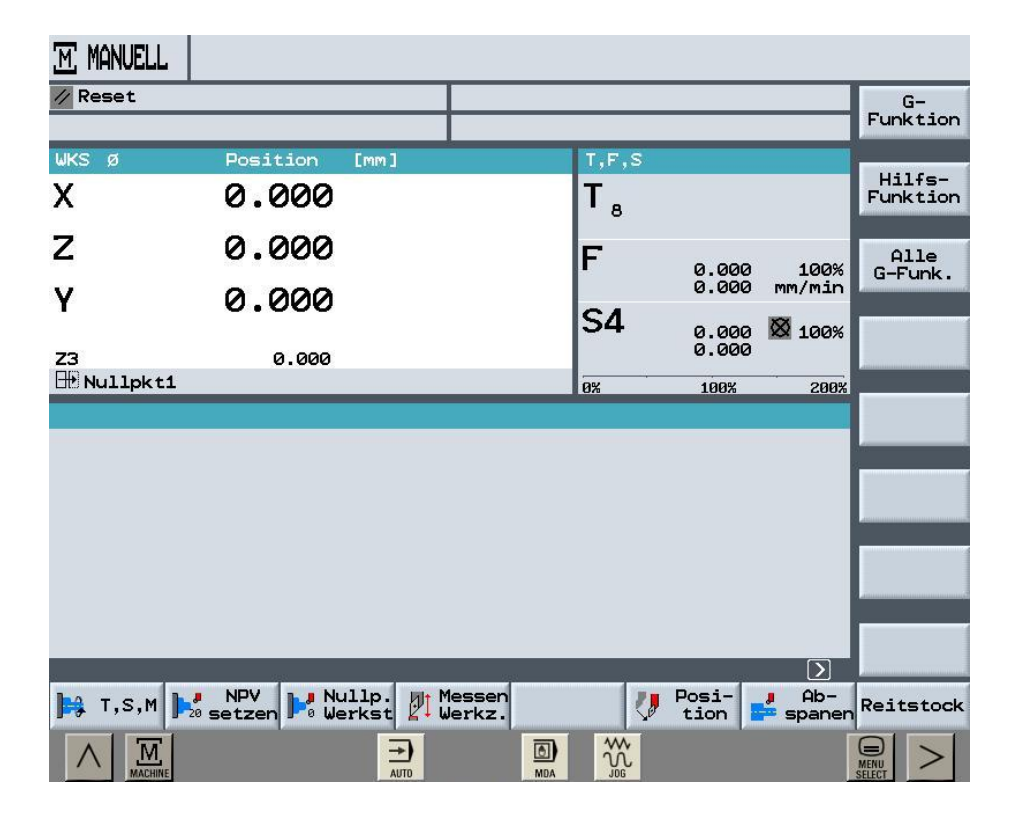

#### Drehprogramm erstellen 4.4

#### 4.5 Neues Verzeichnis anlegen / Programmerstellung

Im Programm-Manager können verschiedene Aktionen durchgeführt werden. (z.B. Neu - Umbenennen - Kopieren usw.)

> Pro-gramm

werden im Bedienbereich VERZEICHNIS

Neu

Durch Drücken der Softkeys die vorhandenen Verzeichnisse unter ShopTurn geöffnet.

| VER | ZEICHNIS          |        |         |            |           |         |                   |
|-----|-------------------|--------|---------|------------|-----------|---------|-------------------|
|     | Name              | Тур    | Geladen | Größe      | Datum/Zei | t       |                   |
|     | SHOPTURN_UEBUNGEN | WPD    | ×       | NCK-Dir.   | 27.05.200 | 7 15:28 |                   |
|     | SIEMENS_SHOPTURN  | WPD    | ×       | NCK-Dir.   | 03.04.200 | 7 15:47 |                   |
|     | TEMP              | WPD    | ×       | NCK-Dir.   | 03.04.200 | 7 15:47 | Neu               |
|     |                   |        |         |            |           |         | Um-<br>benennen   |
|     |                   |        |         |            |           |         | Markieren         |
|     |                   |        |         |            |           |         |                   |
|     |                   |        |         |            |           |         | Kopieren          |
|     |                   |        |         |            |           |         | 1990)<br>19       |
|     |                   |        |         |            |           |         | Einfügen          |
|     |                   |        |         |            |           |         |                   |
|     |                   |        |         |            |           |         | Aus-<br>schneiden |
|     |                   |        |         |            |           |         | _                 |
| Fre | ier Speicher      | Festp  | latte:  | 3.5 GBytes | NC: 1     | .579432 | Weiteres          |
|     | 80                | HOP AO |         |            |           |         |                   |
|     | NC 96 Disk A 96   | OSB 00 | tte     |            |           |         |                   |

Wir legen nun ein neues Verzeichnis mit dem Softkey an.

mit dem Namen "Werkstuecke"

| VER | ZEICHNIS          |         |           |            |            |       |          |
|-----|-------------------|---------|-----------|------------|------------|-------|----------|
|     | Name              | Тур     | Geladen   | Größe      | Datum/Zeit |       | Ver-     |
|     | SHOPTURN_UEBUNGEN | WPD     | ×         | NCK-Dir.   | 27.05.2007 | 15:28 | zeichnis |
|     | SIEMENS_SHOPTURN  | WPD     | ×         | NCK-Dir.   | 03.04.2007 | 15:47 |          |
|     | TEMP              | WPD     | ×         | NCK-Dir.   | 03.04.2007 | 15:47 |          |
|     |                   |         |           |            |            |       |          |
|     |                   |         |           |            |            |       |          |
|     |                   |         |           |            |            |       |          |
|     | Neues Verzeichnis |         |           |            |            |       |          |
|     | Bitte geben Sie   | den neu | ien Namen | ein:       |            |       |          |
|     |                   |         |           |            |            |       | -        |
|     | WERKSTUE          | CKE     |           |            |            |       |          |
|     |                   |         |           |            |            |       |          |
|     |                   |         |           |            |            |       |          |
|     |                   |         |           |            |            |       | 10       |
|     |                   |         |           |            |            |       | Abbruch  |
|     |                   |         |           |            |            |       |          |
| Fre | ier Speicher      | Festp   | latte:    | 3.5 GBytes | NC: 15     | 79432 | ок       |

Mit OK die Eingabe bestätigen.

Das Verzeichnis mit dem Namen "Werkstuecke" ist angelegt.

| VER | ZEICHNIS          |      |         |        |      |            |       |                   |
|-----|-------------------|------|---------|--------|------|------------|-------|-------------------|
|     | Name              | Тур  | Geladen | Größe  | )    | Datum/Zeit |       |                   |
|     | SHOPTURN_UEBUNGEN | WPD  | ×       | NCK-E  | )ir. | 27.05.2007 | 15:28 |                   |
|     | SIEMENS_SHOPTURN  | WPD  | ×       | NCK-E  | )ir. | 03.04.2007 | 15:47 |                   |
|     | TEMP              | WPD  | ×       | NCK-D  | )ir. | 03.04.2007 | 15:47 | Neu               |
|     | WERKSTUECKE       | WPD  | ×       | NCK-E  | Dir. | 23.07.2007 | 09:46 |                   |
|     |                   |      |         |        |      |            |       | Um-<br>benennen   |
|     |                   |      |         |        |      |            |       |                   |
|     |                   |      |         |        |      |            |       | Markieren         |
|     |                   |      |         |        |      |            |       |                   |
|     |                   |      |         |        |      |            |       | Konjeren          |
|     |                   |      |         |        |      |            |       | Ropieren          |
|     |                   |      |         |        |      |            |       |                   |
|     |                   |      |         |        |      |            |       | Einfügen          |
|     |                   |      |         |        |      |            |       |                   |
|     |                   |      |         |        |      |            |       | Aus-<br>schneiden |
|     |                   |      |         |        |      |            |       |                   |
| Fre | ier Speicher      | Fest | latte:  | 3.5 GB | ytes | NC: 15     | 79432 | Weiteres          |
|     |                   |      |         |        |      |            | ile.  |                   |

Durch Drücken der Pfeiltaste auf der CNC Tastatur oder mit der Cursor Taste nach rechts öffnet sich das angewählte Verzeichnis

#### Hinweis

Mit den Cursortasten kann in SinuTrain navigiert werden.

#### 4.6 Neues Werkstückprogramm anlegen

Nach Öffnen des Verzeichnisses werden vorhandene Programme angezeigt, oder es können neue Programme angelegt werden.

Durch Drücken des Softkeys und der Auswahl Shopturn, oder G-Code (vertikale Softkeys) wird ein neuer Programmname "Name des Arbeitsplanes" eingegeben in unserem Fall "Welle".

| VERZ         | EICH                                 | NIS       |            |       |         |           |        |         |                      |
|--------------|--------------------------------------|-----------|------------|-------|---------|-----------|--------|---------|----------------------|
| i. î         | Name                                 |           |            | Тур   | Geladen | Größe     | Datum/ | Zeit    |                      |
| י ר <u>ר</u> | WERK                                 | STUECKE . | WPD\       |       |         |           |        |         |                      |
|              |                                      |           |            |       |         |           |        |         | ShopTurn<br>Programm |
|              |                                      |           |            |       |         |           |        |         | G-Code<br>Programm   |
|              | Neu                                  | ies Shop  | Turn Progr | ramm  |         |           |        |         |                      |
|              | Bitte geben Sie den neuen Namen ein: |           |            |       |         |           |        |         |                      |
|              |                                      |           | Welle      |       |         |           |        |         |                      |
|              | L                                    |           |            |       |         |           |        |         |                      |
|              |                                      |           |            |       |         |           |        |         | Abbruch              |
| Frei         | ler S                                | peicher   |            | Festp | latte:  | 3.5 GByte | s NC:  | 1579432 | ОК                   |

Mit OK die Eingabe bestätigen.

# 4.7 Programmkopf

Der Programmkopf des neuen Programms wird automatisch geöffnet. Im Programmkopf werden die Werkstückangaben, Nullpunktverschiebung, Rohteilform, Abstand zum Futter, Rückzugsebenen, Werkzeugwechselpunkt, Sicherheitsabstand inkremental oder absolut und die Drehzahlbegrenzung eingegeben.

Mit dem Softkey können Sie nun das zugehörige Hilfsbild aufrufen.

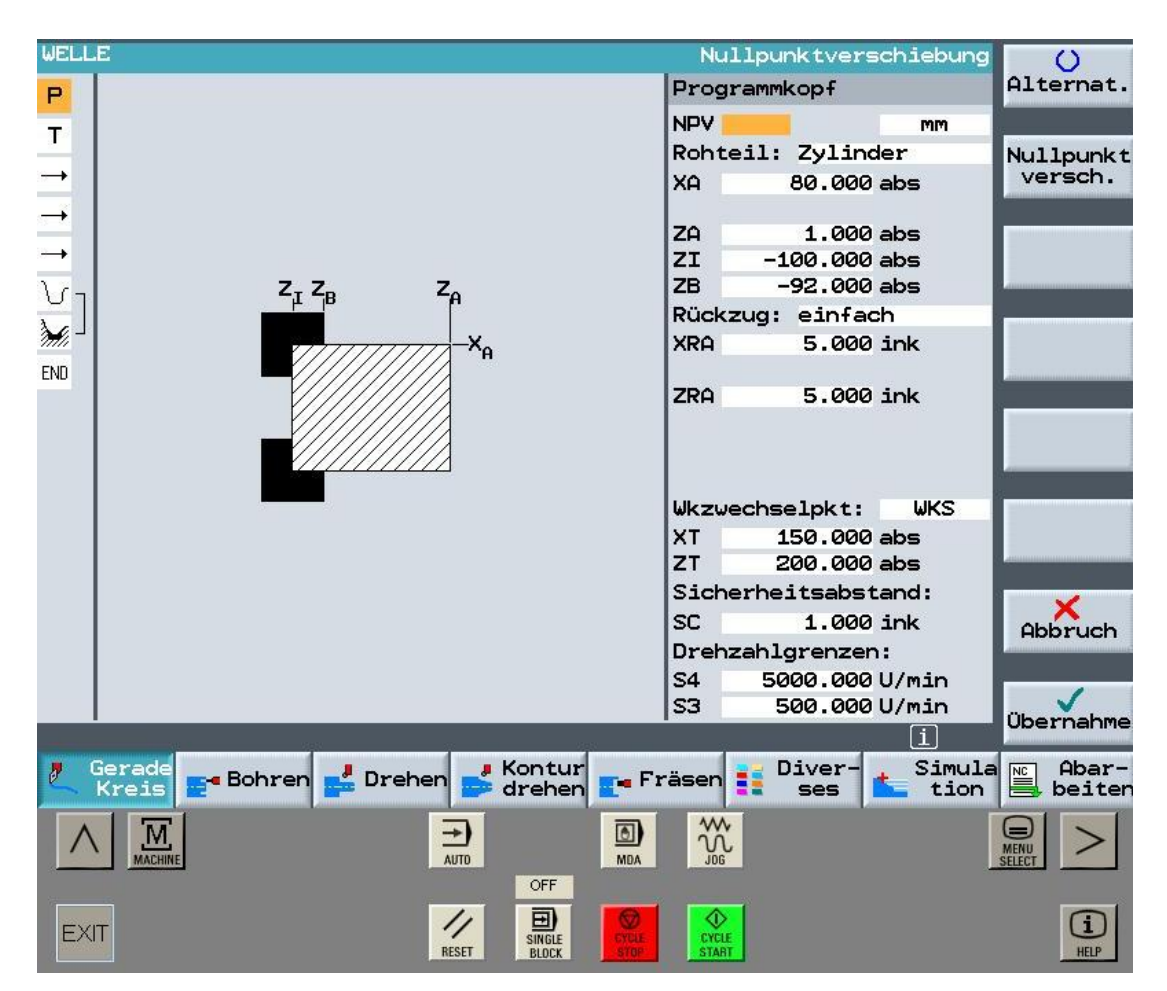

Alle Angaben wie im Bild oben eingeben

0

und mit Ubernahme die Eingaben in den Arbeitsplan übernehmen.

#### Hinweis

Mit dem Softkey Alternat. können Sie Umschalten z.B. zwischen verschiedenen Nullpunkten, Maßeinheiten, mm, inch, Rohteilformen, Zylinder, Rohr, Rechteck, N-Eck usw. In der blauen Zeile oben, sehen Sie immer die aktuelle Eingabeform.

# 4.8 Programmeditor

Im Programmeditor in Form von Arbeitsschritten eingegeben bzw. editiert.

| PROGRAMM            |     |            |
|---------------------|-----|------------|
| VELLE<br>P N5 VELLE |     | ↓ Werkzeug |
| END Programmende    | N=1 | Gerade     |

### 4.9 Werkzeugauswahl

------

Zuerst brauchen Sie ein Werkzeug zum Plandrehen und zum Schruppen der Aussenkontur.

| Klicken Sie auf | Werkzeuge |    |             |           |           |
|-----------------|-----------|----|-------------|-----------|-----------|
| PROGRAMM        |           |    |             |           |           |
| WELLE           |           |    | Werl        | kzeugname |           |
| Р               |           | We | erkzeug     |           |           |
|                 |           | т  |             | D1        |           |
| END             |           | S4 | L I         | U/min     | Werkzeuge |
|                 |           | Eb | enenanwahl: |           |           |
|                 |           |    |             |           |           |

Danach rufen Sie durch nochmaliges Klicken auf "Werkzeuge" die Werkzeugliste auf. Hier finden Sie die bereits angelegten Werkzeuge. Sie können hier aber auch neue erzeugen. Bitte übernehmen Sie den Schrupper. Der Schlichter und der Gewindestahl werden später aus der Werkzeugliste übernommen. Der Stecher muss noch neu angelegt werden.

| Klick | en           | Sie auf            | kzeug | ie<br>S | SCHRU       | PPER             | Pro               | ins<br>gramm |                     |
|-------|--------------|--------------------|-------|---------|-------------|------------------|-------------------|--------------|---------------------|
| Werkz | eug          | liste              |       |         |             |                  |                   |              | 0                   |
| P1.   | Тур          | Werkzeugname       | DP 1. | Schne   | eide        |                  |                   | <b>#</b> ⇒ ⇒ | Alternat.           |
|       |              |                    | Lä    | nge X   | Länge Zl    | Radius           | 0                 | Plat. 12     |                     |
| 1     |              | SCHRUPPER          | 1     | 000.0   | 0.000       | 0.800 +          | 93.055            | 11.02        | ins<br>Programm     |
| 2     | 0            | SCHLICHTER         | 1     | a.000   | 0.000       | 0.000 +          | 93.055            | 11.02        |                     |
| з     |              |                    |       |         |             |                  |                   |              | Werkzeug<br>löschen |
| 4     | œ            | BOHRER             | 1     | 000.0   | 0.000       | 10.000           | 118.0             | 2            |                     |
| 5     |              |                    |       |         |             |                  |                   |              | Entladen            |
| 6     |              |                    |       |         |             |                  |                   |              |                     |
| 7     | Ū            | GEWINDESTAHL       | 1     | 000.0   | 0.000       | 0.000            |                   | 2            |                     |
| 8     |              |                    |       |         |             |                  |                   |              |                     |
| 9     |              |                    |       |         |             |                  |                   |              |                     |
| 10    |              |                    |       |         |             |                  |                   |              | Schneiden           |
| 11    |              |                    |       |         |             |                  |                   |              |                     |
| 12    |              |                    |       |         |             |                  |                   |              | Sortieren           |
| 13    |              |                    |       |         |             |                  |                   |              | -                   |
| 14    |              |                    |       |         |             |                  |                   |              |                     |
|       |              |                    |       |         |             |                  |                   | Σ            |                     |
| 1     | erkz<br>List | e Werkz.<br>versch |       | 🎽 Ma    | ga-<br>in 💽 | Nullp.<br>versch | R R-Para<br>meter |              |                     |

Nun müssen Sie noch die Daten für die Schnittgeschwindigkeit und die Ebene eingeben.

| PROGRAMM   |                         |       |
|------------|-------------------------|-------|
| WELLEHEINZ | Mantel/Stirn/Drehen     | 0     |
| P          | Werkzeug Alte           | rnat. |
| т          | T SCHRUPPER D1          |       |
|            | V1 200 m/min Werk       | zeuge |
| END        | Ebenenanwahl:<br>Drehen |       |

Übernehmen Sie die Werte mit der Eingabetaste.

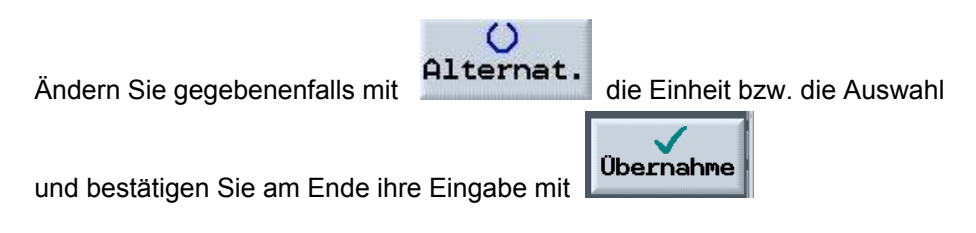

Das Schruppwerkzeug wurde mit allen Daten ins Programm übernommen.

# 4.10 Plandrehen

Positionieren zum Plandrehen im Eilgang.

Über Gerade/Kreis kann eine Verfahrbewegung programmiert werden.

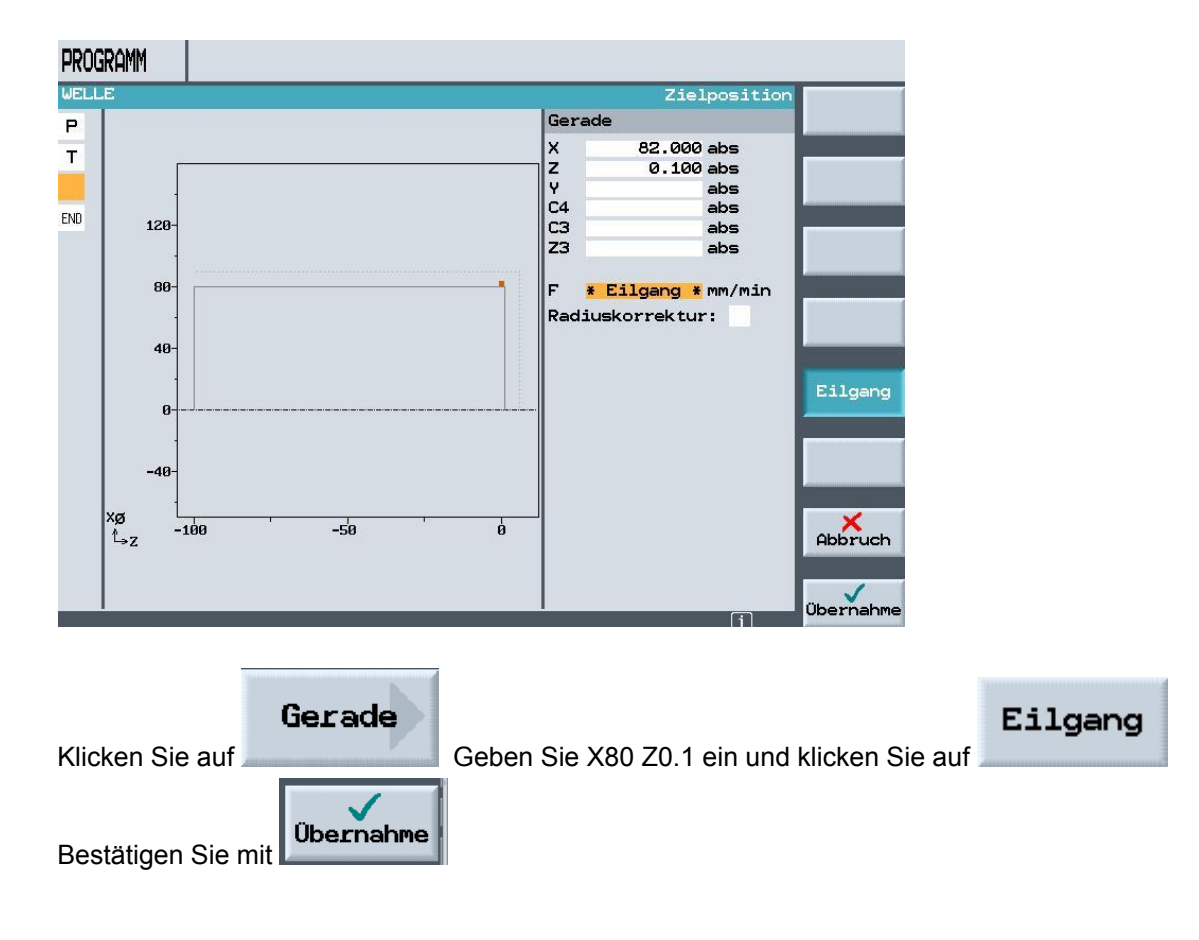

Als Nächstes planen Sie die Werkstückvorderseite auf X-1.6, (2X Plattenradiusgröße R=0.8) damit kein Restmaterial in der Mitte stehen bleibt.

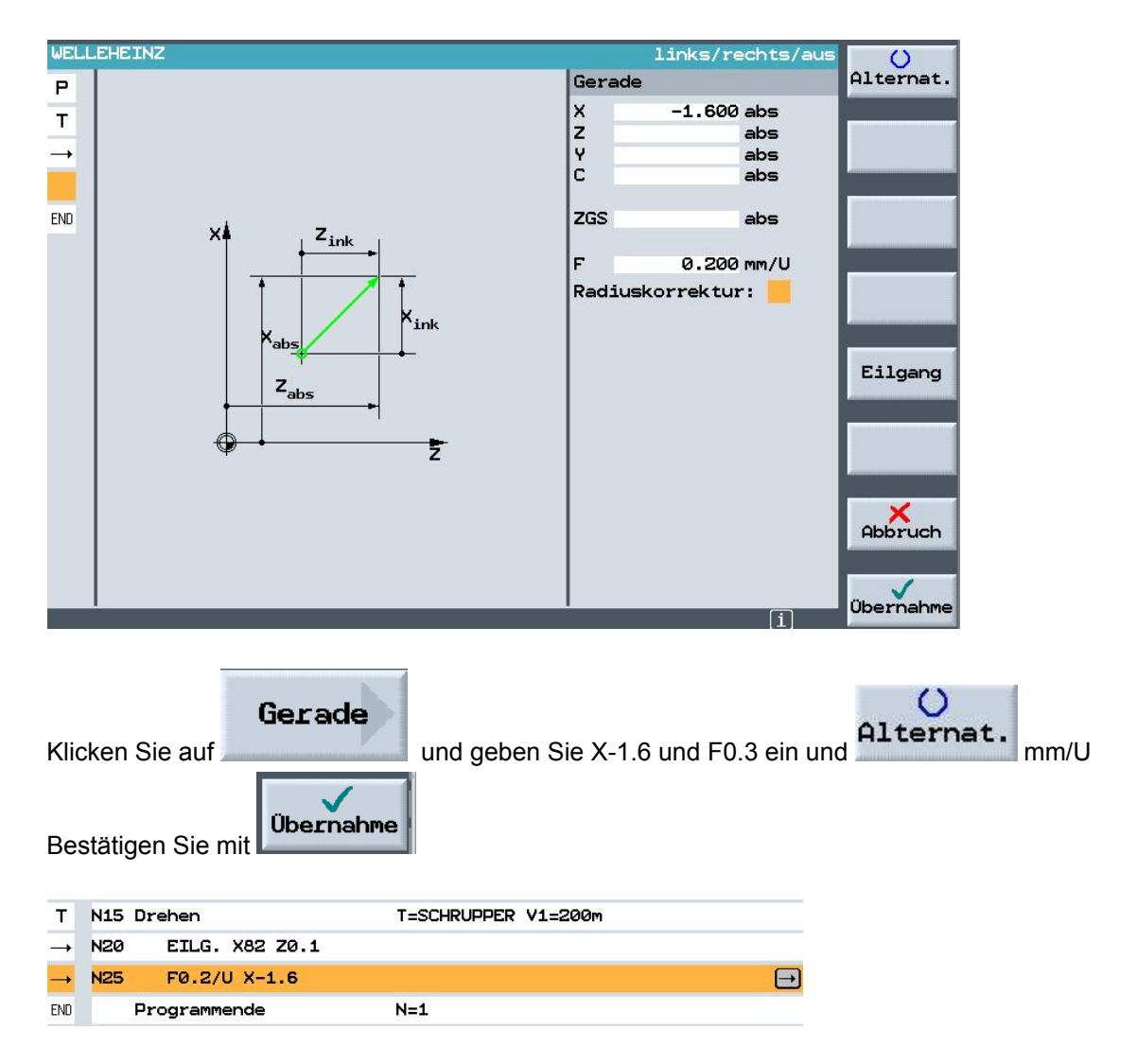

PROGRAMM WELLE Zielposition O Alternat Gerade 90.000 abs X Z Y C4 C3 Z3 5.000 abs 120 abs abs abs abs 80 F \* Eilgang \* mm/min Radiuskorrektur: 🔀 40 Eilgang Ø END xø ≜z -20 20 40 Abbruch ø Übernah

Positionieren Sie auf X90 Z5 im Eilgang.

Nach der Übernahme befinden Sie sich wieder im Programm.

| PROGRAMM      |       |                |                     |  |  |  |  |  |  |
|---------------|-------|----------------|---------------------|--|--|--|--|--|--|
| WEL           | WELLE |                |                     |  |  |  |  |  |  |
| Р             | N5    | WELLE          | Nullpktv. 1 G54     |  |  |  |  |  |  |
| Т             | N10   | Drehen         | T=SCHRUPPER V1=200m |  |  |  |  |  |  |
| <b>→</b>      | N15   | EILG. X81 Z0.1 |                     |  |  |  |  |  |  |
| $\rightarrow$ | N20   | F0.2/U X-1.6   |                     |  |  |  |  |  |  |
| $\rightarrow$ | N25   | EILG. X90 Z5   |                     |  |  |  |  |  |  |

#### 4.11 Werkstückkontur

Die Kontur wird mit dem Konturrechner erstellt.

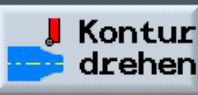

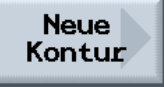

Klicken Sie unten auf die Schaltfläche und danach oben rechts auf Geben Sie der neuen Kontur einen Namen, danach öffnet sich der Konturrechner.

| Neue Kontur                          |  |
|--------------------------------------|--|
| Bitte geben Sie den neuen Namen ein: |  |
| Welle_Kontur                         |  |
|                                      |  |

Mit der ersten Eingabe wird der Startpunkt angegeben.

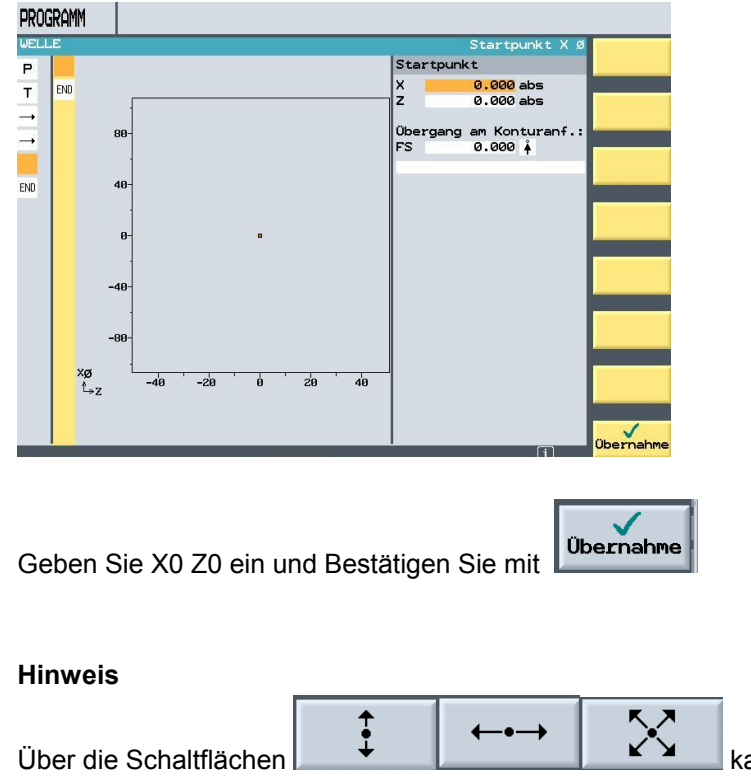

kann die Kontur beschrieben werden.

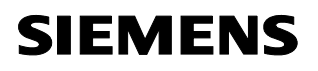

Hier wird der erste Durchmesser der Fertigteilkontur beschrieben. Eine Fase 2 x 45 Grad als Übergangselement wird am Ende des Elementes angehängt.

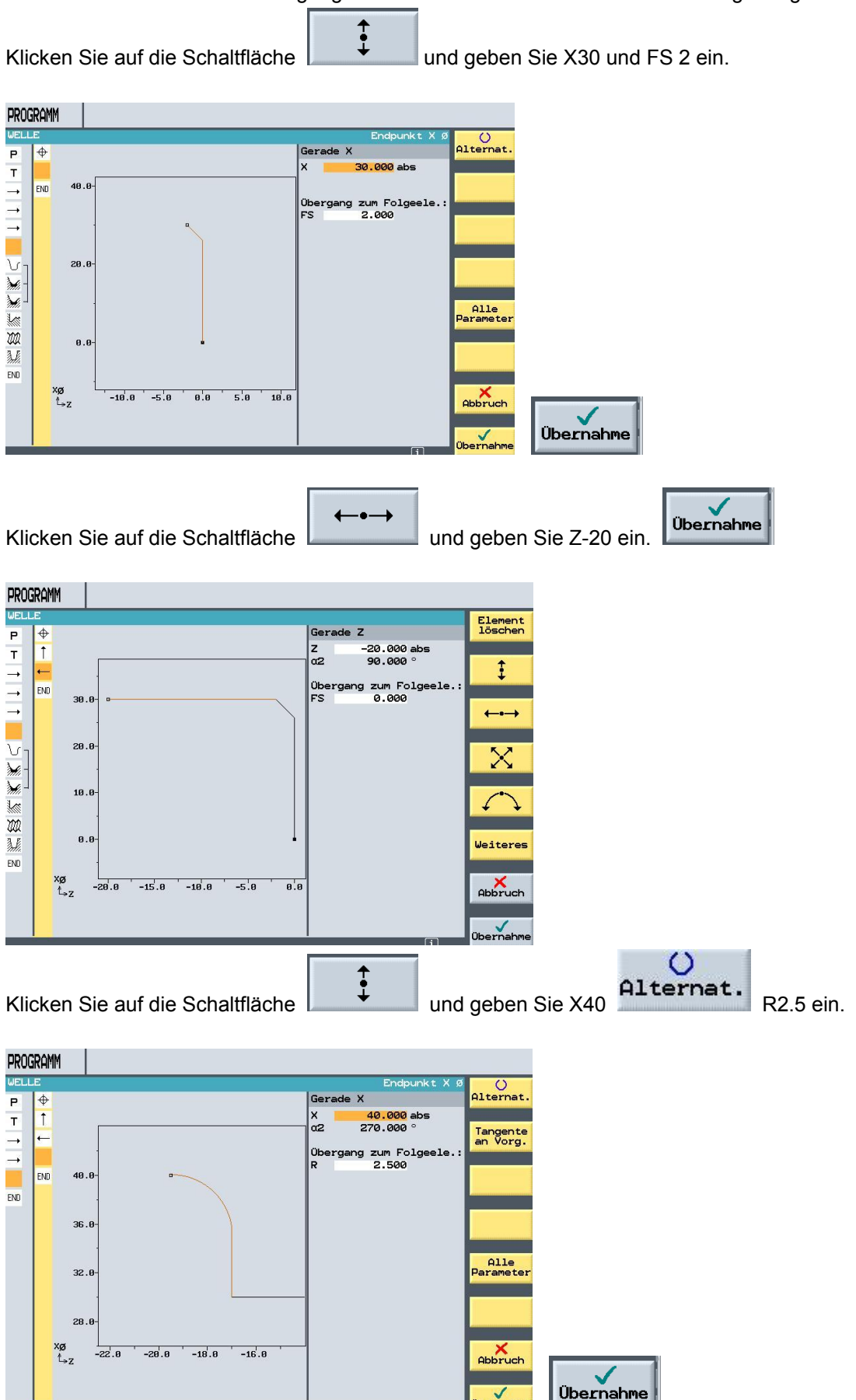

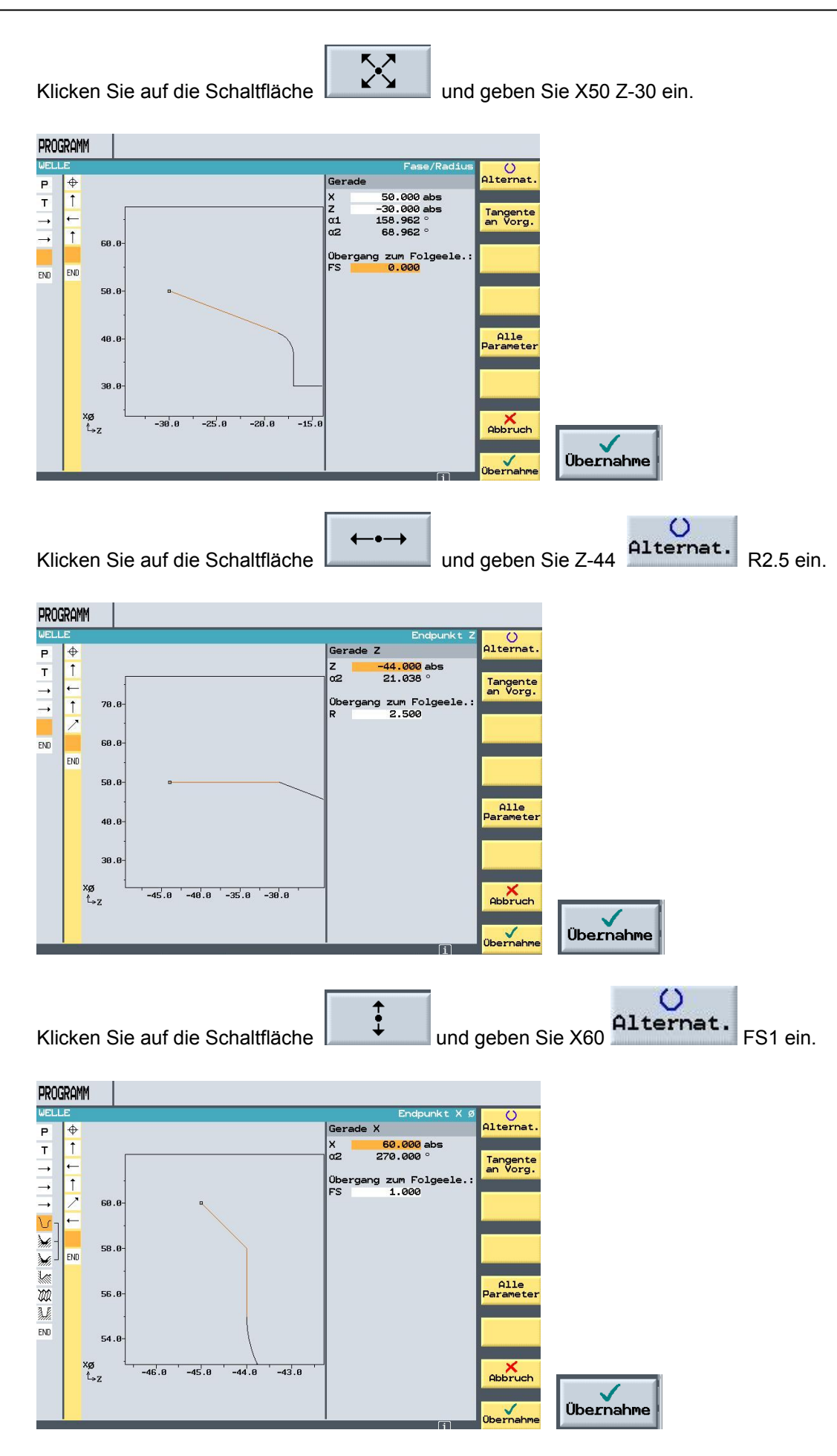

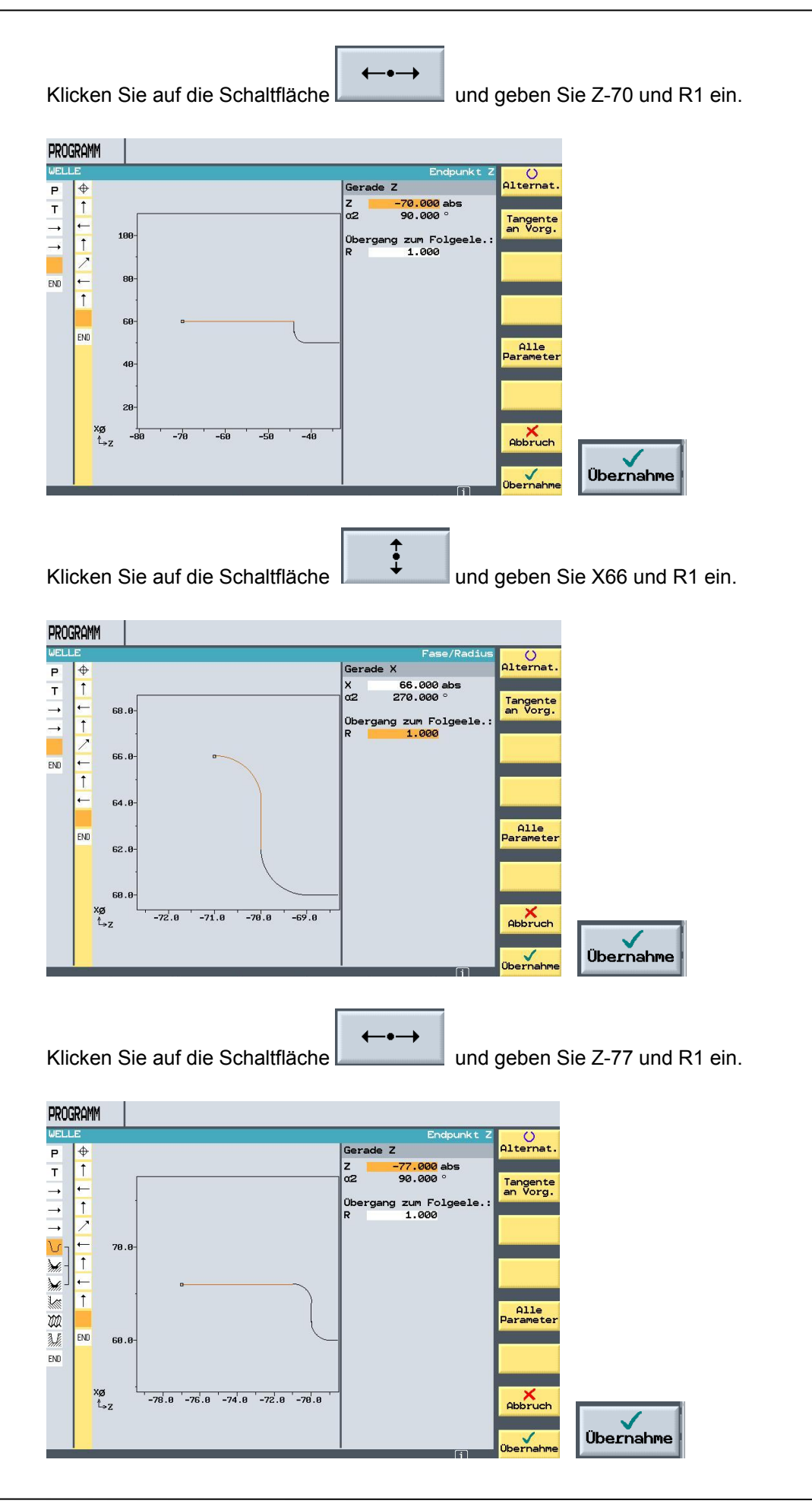

Klicken Sie auf die Schaltfläche

**↑ ↓** 

und geben Sie X82 und FS3 ein.

Das Rohteil ist Durchmesser 80 im Programm wird auf 82 gefahren, damit man sich vom Werkstück entfernt. Die Fasengröße muss deshalb auch um 1mm größer programmiert werden.

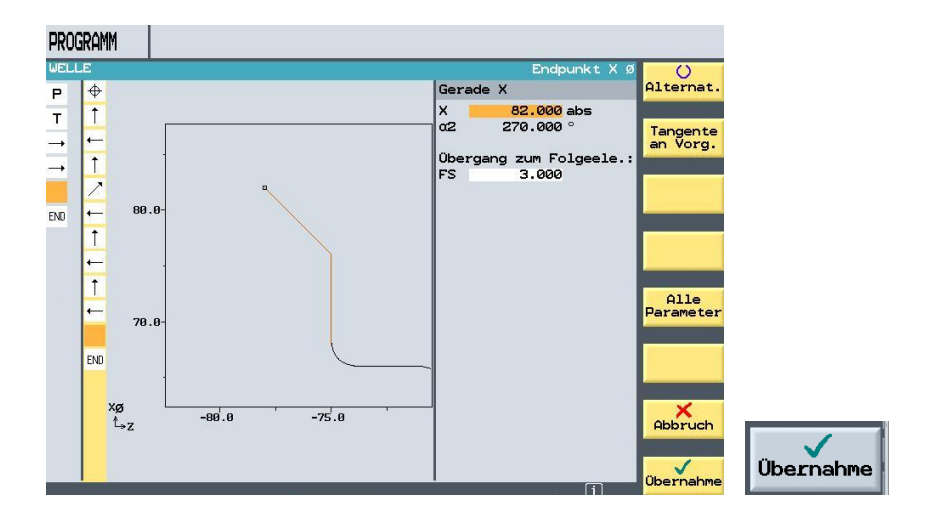

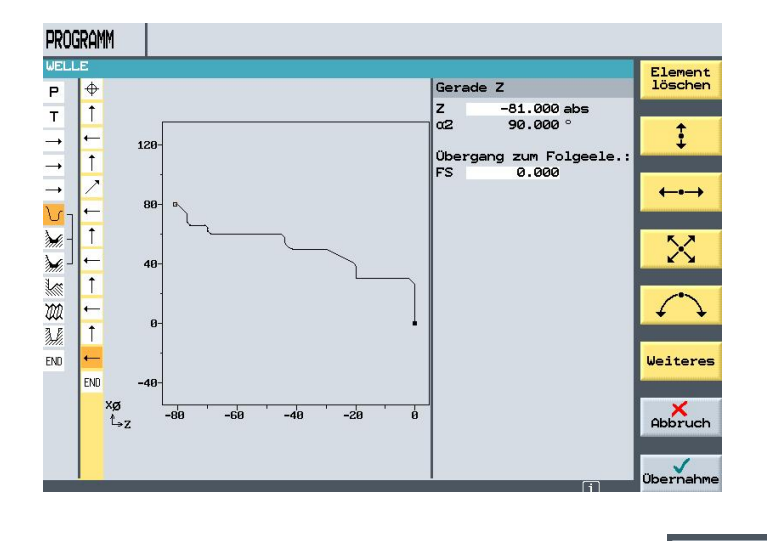

Die Fertigteilkontur ist nun beschrieben und wird mit Ubernahme ins Programm übernommen.

Danach befinden Sie sich wieder im Programmeditor.

| PRC            | PROGRAMM |                |                     |  |  |  |  |  |
|----------------|----------|----------------|---------------------|--|--|--|--|--|
| WELLE          |          |                |                     |  |  |  |  |  |
| Р              | N5 W     | ELLE           | Nullpktv. 1 G54     |  |  |  |  |  |
| Т              | N10 D    | rehen          | T=SCHRUPPER V1=200m |  |  |  |  |  |
| $\rightarrow$  | N15      | EILG. X81 Z0.1 |                     |  |  |  |  |  |
| $\rightarrow$  | N20      | F0.2/U X-1.6   |                     |  |  |  |  |  |
| $\rightarrow$  | N25      | EILG. X90 Z5   |                     |  |  |  |  |  |
| <del>ا</del> ل | N30 W    | ELLE_KONTUR    |                     |  |  |  |  |  |

# 4.12 Abspanzyklus Schruppen

Das Abspanen einer Kontur erfolgt im Bereich Konturdrehen und Abspanen. Mit der "Help-Taste" erscheint das Hilfsbild.

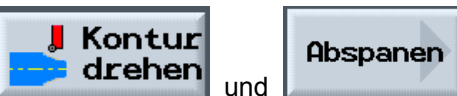

Klicken Sie auf die Schaltfläche

Wählen Sie das Werkzeug aus und geben Sie die Schnittdaten ein. Bitte alle weiteren Angaben aus der Grafik übernehmen.

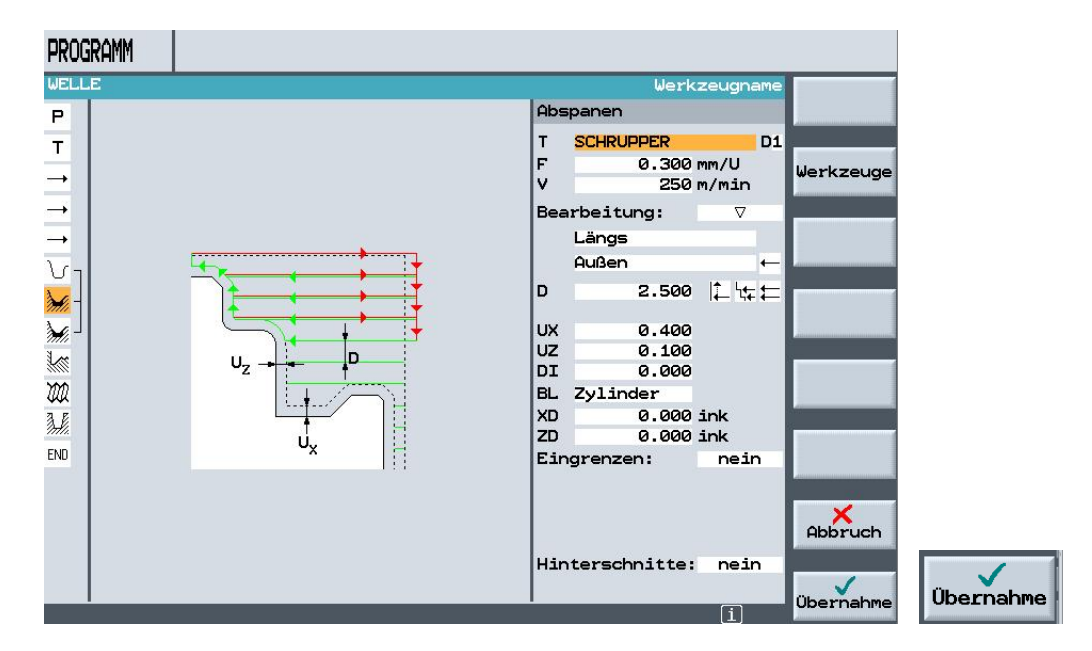

An dieser Stelle sollen Sie das Programm mit der Simulationsgrafik testen.

Simula tion

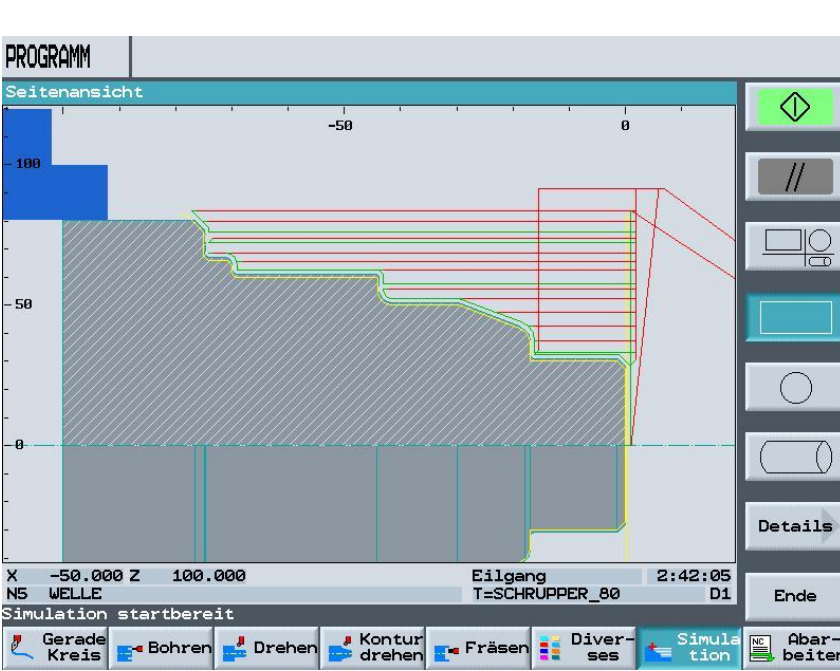

Betätigen Sie die Schaltfläche

Über die Schaltfläche "Ende", geht es zurück zum Programmeditor.

# 4.13 Außenkontur Schlichten

Klicken Sie auf die Schaltfläche

Die Außenkontur wird mit dem Schlichtwerkzeug Konturparallel abgefahren.

Wählen Sie das Werkzeug aus und geben Sie die Schnittdaten ein. Bitte alle weiteren Angaben aus der Grafik übernehmen.

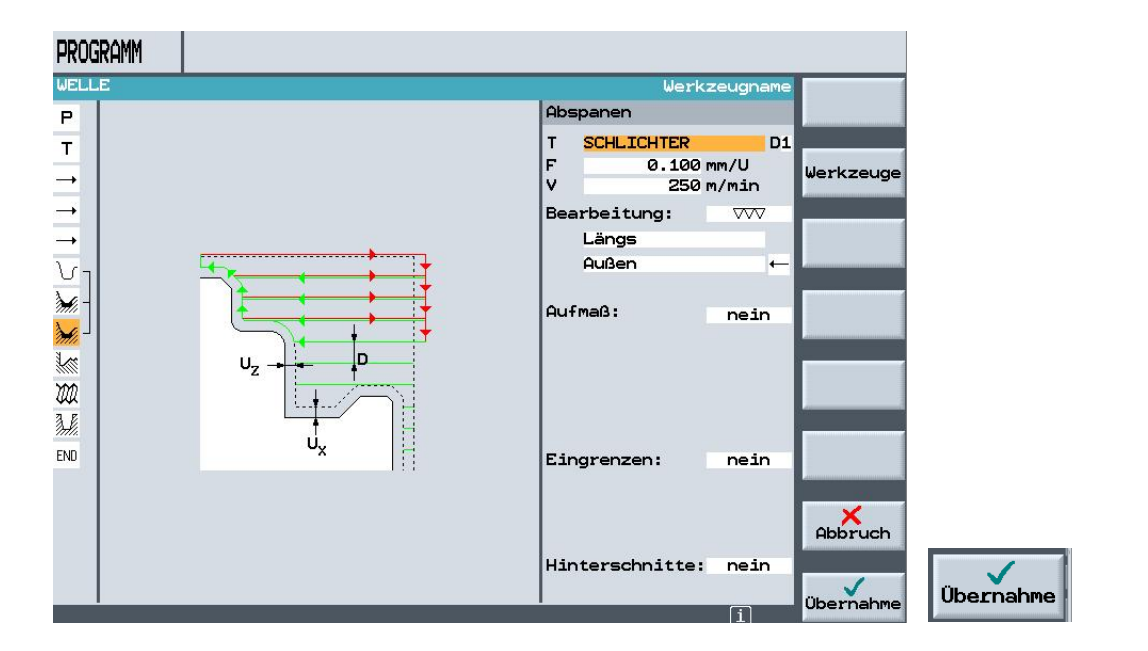

#### 4.14 Gewindefreistich

Wir bringen den Freistich DIN 76 ein

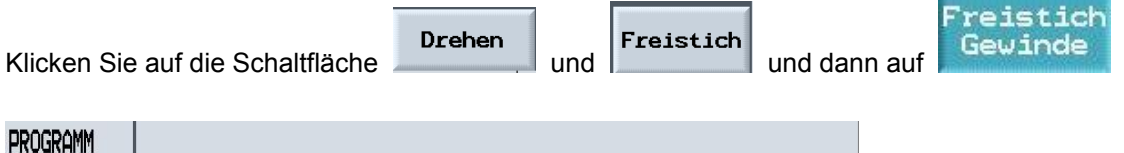

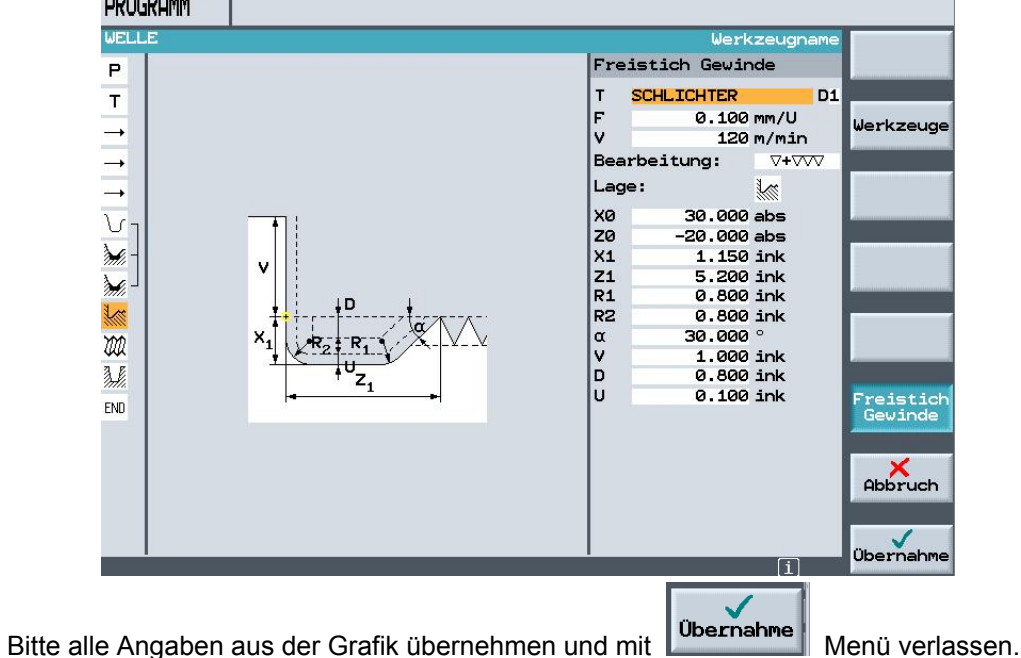

T I A Ausbildungsunterlage Ausgabestand: 01/2010

Man kann hier erkennen, dass die Kontur beim Schruppen und Schlichten mit dem Abspanen verbunden ist. Der Gewindefreistich wurde über einen eigenen Zyklus erstellt.

| א <sub>ר</sub> ע | 130 | WELLE_KONTUR   |                         |                                 |
|------------------|-----|----------------|-------------------------|---------------------------------|
| <b>₩</b> - N     | 135 | Abspanen       | $\nabla$                | T=SCHRUPPER F0.3/U V250m        |
| <b>∭</b> _ N     | 40  | Abspanen       | $\overline{\mathbf{v}}$ | T=SCHLICHTER F0.1/U V250m       |
| K N              | 45  | Freistich Gew. | ∇+∇∇∇                   | T=SCHLICHTER F0.1/U V120m X0=30 |
| END              |     | Programmende   |                         | N=1                             |

An dieser Stelle können Sie Ihr Programm mit der Simulationsgrafik testen.

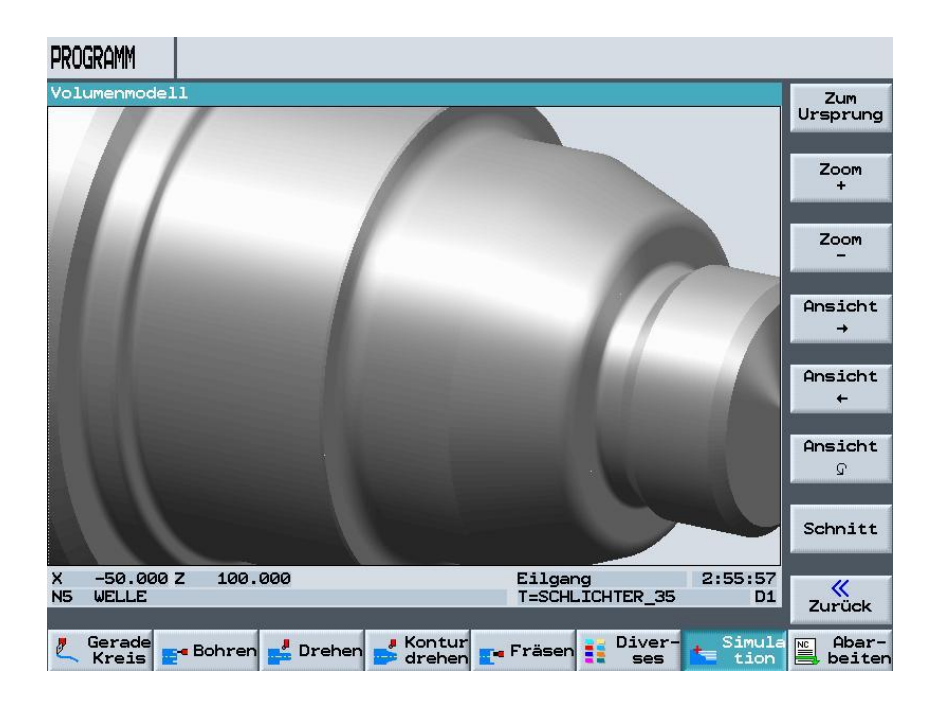

### 4.15 Gewindedrehen

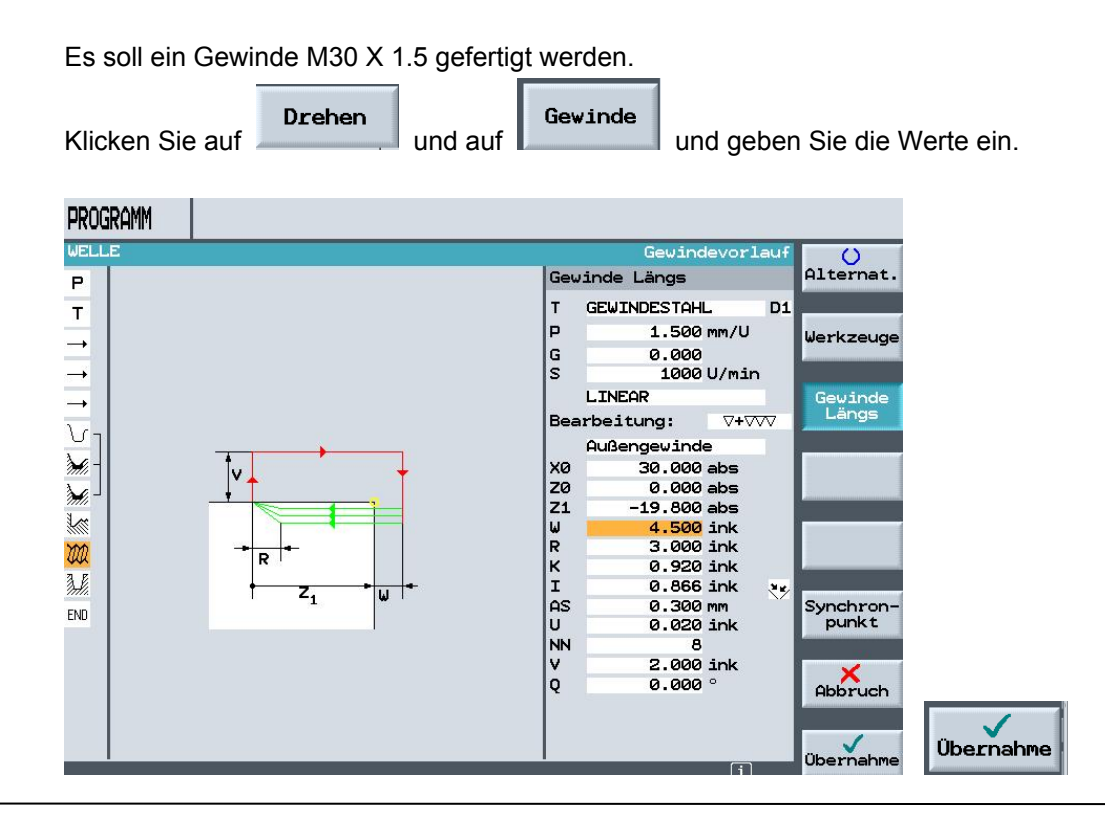

# 4.16 Einstiche fertigen

Zum Schluss fertigen Sie noch die zwei Einstiche.

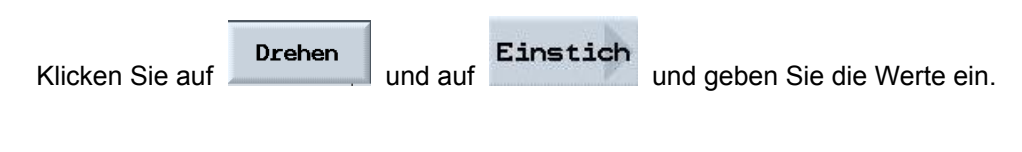

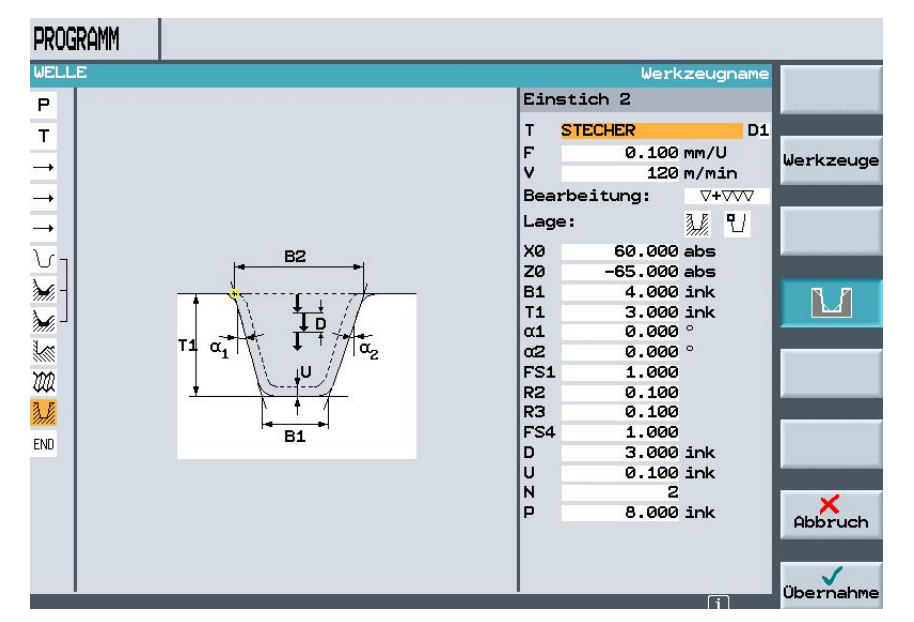

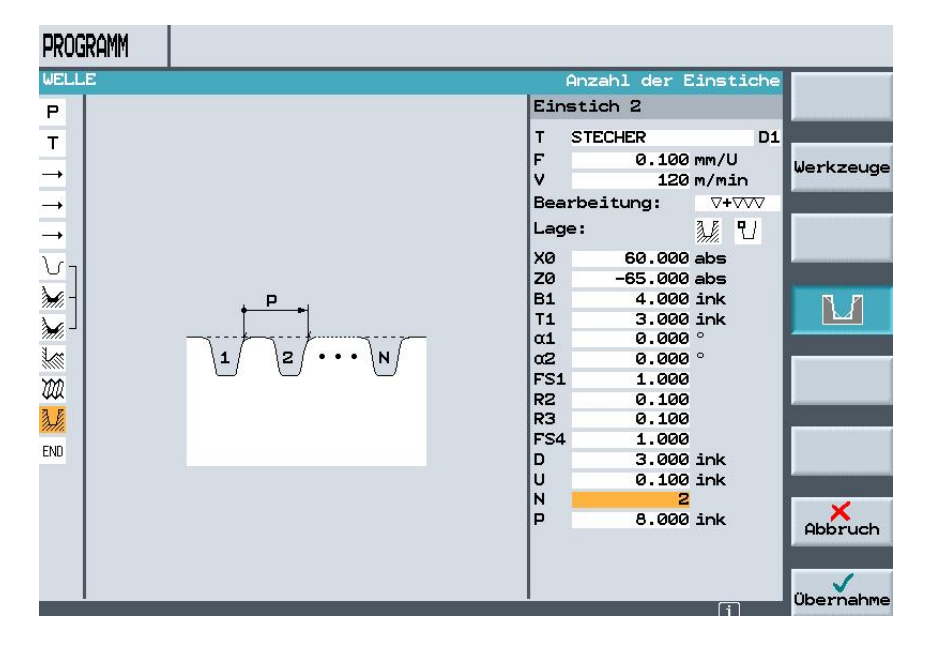

mit

Übernahme

Menü verlassen

Fertig ist unser Arbeitsschrittprogramm

| PRC      | GRAM        | M                                  |                         |                                                      |                       |
|----------|-------------|------------------------------------|-------------------------|------------------------------------------------------|-----------------------|
| WEL      | LE.         |                                    |                         |                                                      | Werkzeug              |
| Р        | N5          | WELLE                              |                         | Nullpktv. 1 G54                                      | werkzeug              |
| Т        | N10         | Drehen                             |                         | T=SCHRUPPER V1=200m                                  |                       |
| <b>→</b> | N15         | EILG. X81 Z0.1                     |                         |                                                      | Gerade                |
| <b>→</b> | N20         | F0.2/U X-1.6                       |                         |                                                      |                       |
| <b>→</b> | N25         | EILG. X90 Z5                       |                         |                                                      | Kreis<br>Mittelp.     |
| ٧·       | N30         | WELLE_KONTUR                       |                         |                                                      |                       |
|          | N35         | Abspanen                           | ▽                       | T=SCHRUPPER F0.3/U V250m                             | Kreis                 |
|          | N40         | Abspanen 🗸                         | $\sim$                  | T=SCHLICHTER F0.1/U V250m                            | Radius                |
| 1        | N45         | Freistich Gew. $\nabla$ + $\nabla$ |                         | T=SCHLICHTER F0.1/U V120m X0=30                      |                       |
| M        | N50         | Gewinde Längs ⊽+7                  | $\overline{\mathbf{w}}$ | T=GEWINDESTAHL P1.5mm S1000U Außen                   | Polar                 |
|          | N55         | Einstich 🛛 🖓 + 🕅                   | $\overline{\mathbf{w}}$ | T=STECHER F0.1/U V120m N0 X0=60                      | -                     |
| END      |             | Programmende                       |                         | N=1 →                                                | Anfahren/<br>Abfahren |
|          |             |                                    |                         |                                                      |                       |
|          |             |                                    |                         |                                                      |                       |
|          |             |                                    |                         |                                                      |                       |
|          |             |                                    |                         |                                                      |                       |
|          |             |                                    |                         | i>                                                   |                       |
| 2        | Gera<br>Kre | ade<br>is Bohren 🛃 Dr              | rehen                   | 📕 Kontur 🗾 Fräsen 📑 Diver- 📥 Simula<br>drehen 📰 Kion | Abar-                 |

## 4.17 Simulation

Zum Schluss testen Sie Ihr Programm mit der Simulationsgrafik. Zuerst in der Seitenansicht

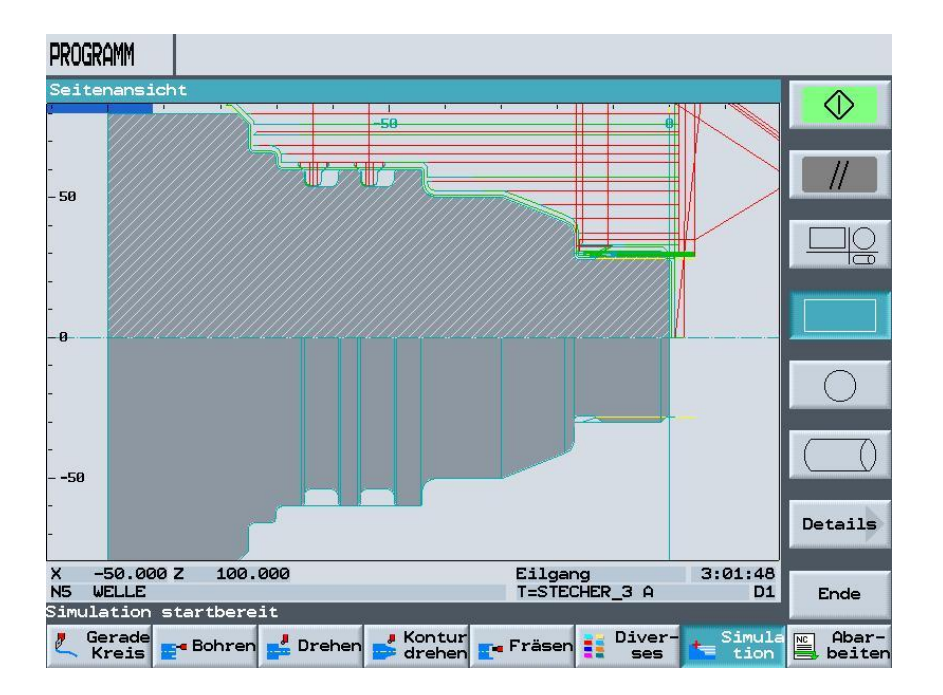

Als nächstes mit 3-Fenster Ansicht

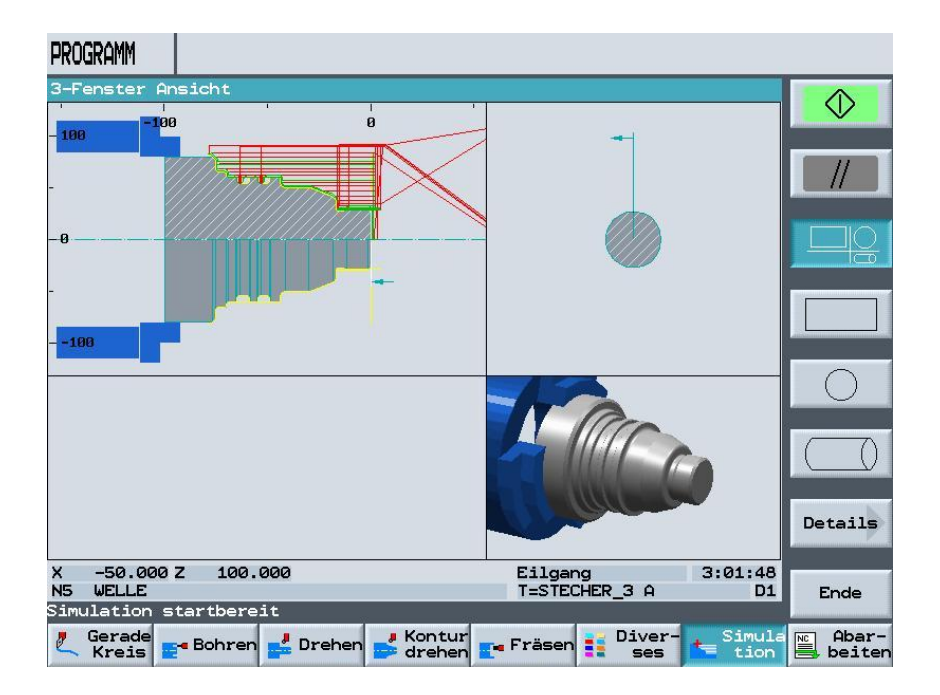

#### und im Volumenmodell

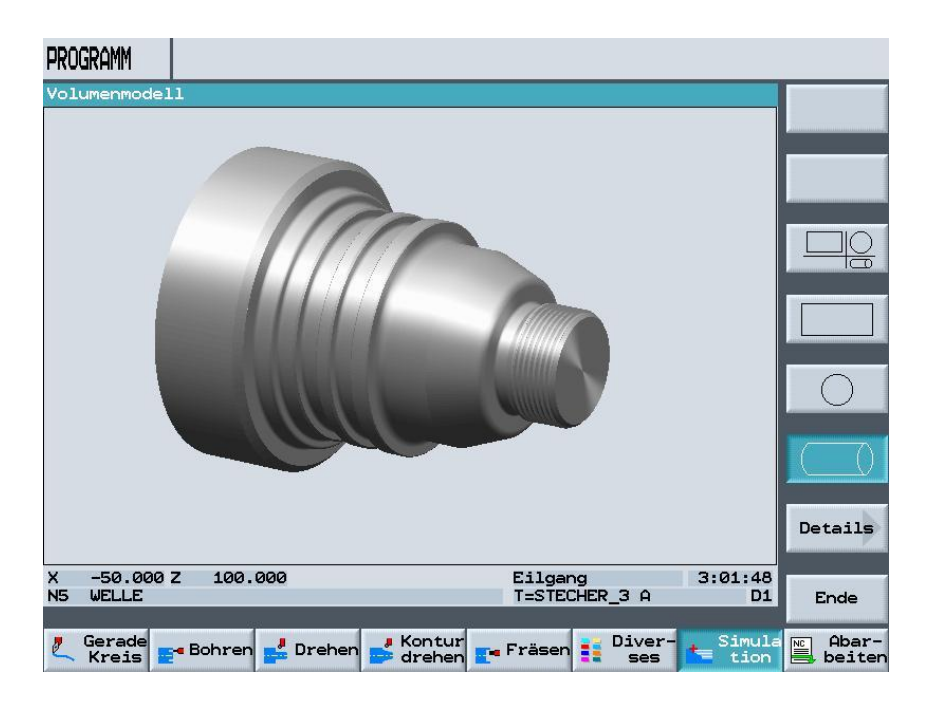

#### Über EXIT beenden Sie die ShopTurn Software.

| Gerade<br>Kreis Bohre | n 🛃 Drehen 💕 Kontur   | <b>r</b> • Fräsen | Diver- | tion | Abar-  |
|-----------------------|-----------------------|-------------------|--------|------|--------|
| MACHINE               |                       |                   |        |      | MENU > |
| EXIT                  | RESET SINGLE<br>BLOCK | CYCLE<br>STOP     | E an   |      | HELP   |

# 5 Programmierung eines Frästeiles im G-Code

**SIEMENS** 

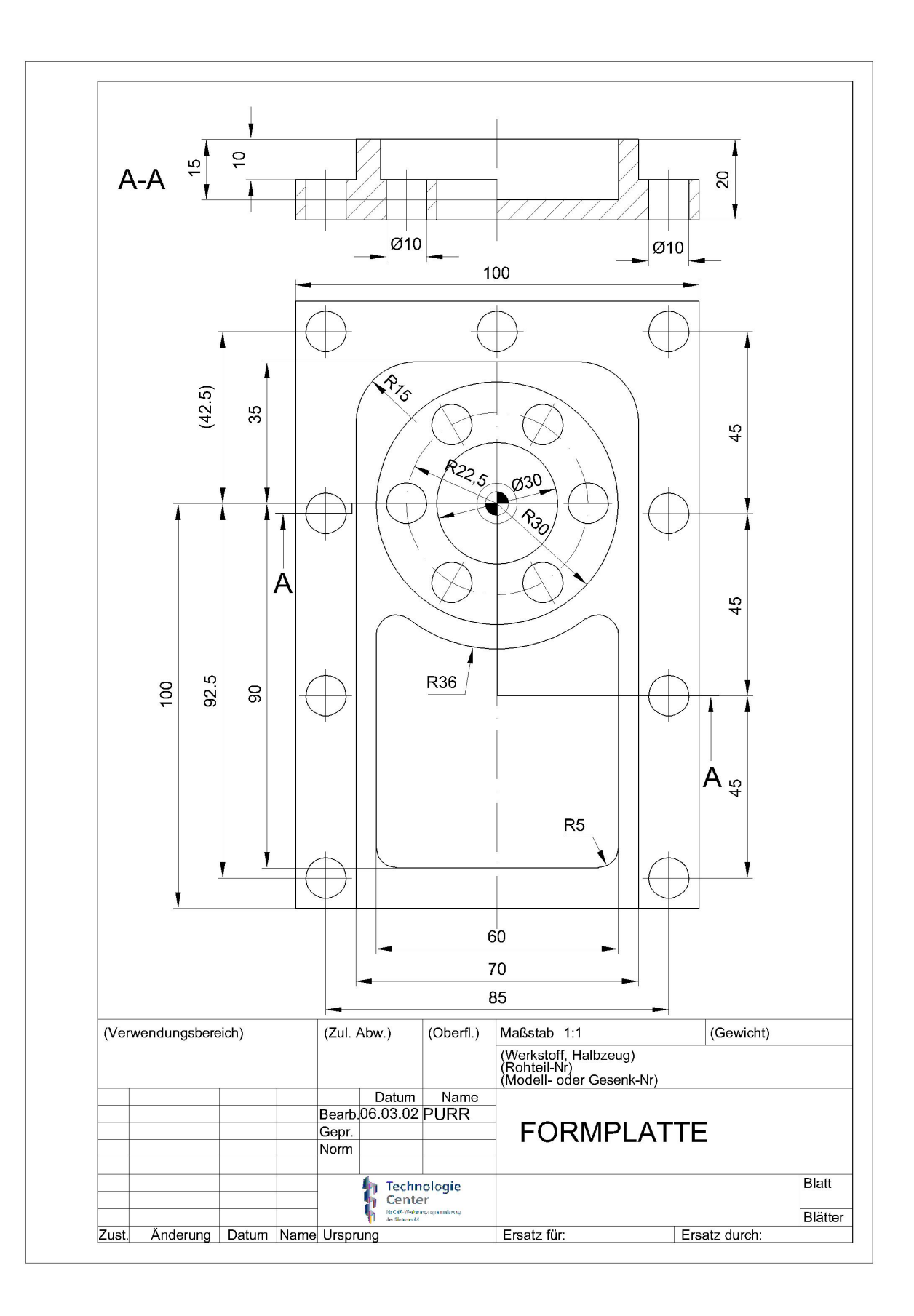

3

FORMPLATTE\_G\_CODE

```
N1 G0 G90 G40 G17¶
N2 T="PLANFRAESER63"
N3 M6¶
N4 G94 S400 F300 M3 M81
N5 G54 G0 X-20 Y-135 Z3 1
N8 CYCLE71(3,2,2,0,-50,-100,100,150,0,1.8,55,2,0.2,300,22,)
N10 G0 Z150
N11 GØ X200 Y200
N12 T="FRAESER32"
N13 M6¶
N14 G94 S1000 M3 M8 F2001
N15 GØ X-51 Y-112 Z1¶
N16 GØ Z-101
N18 G17 G90 DIAMOF ;*GP*¶
N19 G1 X-35 Y-100 G41 ;*GP*¶
N20 Y35 RND=15 ;*GP*¶
N21 X35 RND=15 ;*GP*1
N22 Y-120 ;*GP*¶
N23 G40 1
N32 G0 Z100
N33 X200 Y150
N34 T="FRAESER10"
N35 M6 M81
N36 G94 S2000 M3 M8 F2001
N37 GØ XØ Y-84 Z11
N38 G1 Z-15 T
N40 G17 G90 G41 DIAMOF ;*GP*¶
N41 G1 X0 Y-90 ;*GP*¶
N42 X30 RND=5 ;*GP*1
N43 Y-19.9 RND=5 ;*GP*¶
N44 G2 X-30 I=AC(0) J=AC(0) RND=5 ;*GP*1
N45 G1 Y-90 RND=5 ;*GP*1
N46 XØ ;*GP*1
N47 G401
N48 GØ Y-841
N49 GØ Z1¶
N64
    ZSD[2]=1 ;*RO*¶
N65 POCKET3(,0,1,-15,60,54,5,-30,-90,0,5,0.2,0.2,200,100,0,31,6,,,,
12,)¶
N70 ZSD[2]=1 ;*R0*¶
N71 POCKET3(2,0,1,-15,60,54,5,-30,-90,0,5,0.2,0.2,200,100,0,32,6,,,
,12,)¶
N73 GØ Z100¶
N74 GØ X200 Y150
N75 T="FRAESER20"1
N76 G94 S1000 M3 M8 F2001
N79 POCKET4(2,0,1,-10,30,0,0,5,0.2,0.2,200,100,0,21,10,,,12,5)
N83 POCKET4(2,0,1,-10,30,0,0,5,0.2,0.2,200,100,0,22,10,,,12,5)
N87 POCKET4(2,-10,1,-21,15,0,0,5,0.2,0,200,100,0,21,10,,,12,5)
N91 POCKET4(2,-10,1,-21,15,0,0,5,0.2,0,200,100,0,22,10,,,12,5)
N93 GØ Z1001
N94 GØ X200 Y150
N95 T="ZENTRIERER12"
N96 G94 S2000 M3 M8 F2001
N97 GØ Z21
N100 MCALL CYCLE82(2,0,2,-15.3,,0.1)
```

N104 HOLES1(-42.5,-92.5,90,0,45,4) N106 G0 X0 Y42.51 N109 HOLES1(42.5,42.5,-90,0,45,4)¶ N111 MCALL¶ N114 GØ Z1¶ N118 MCALL CYCLE82(2,0,2,-15.3,,0.1)¶ N122 HOLES2(0,0,22.5,0,60,6)¶ N124 MCALL¶ N125 GØ Z100¶ N126 GØ X200 Y150 N127 T="BOHRER10"¶ N128 G94 S2000 M3 M8 F2001 N131 MCALL CYCLE83(2,0,1,-24,,-15,,5,,3,1,1,3,10,,,1) N135 HOLES1(-42.5,-92.5,90,0,45,4)¶ N137 GØ XØ Y42.5¶ N140 HOLES1(42.5,42.5,-90,0,45,4) N142 MCALL¶ N143 GØ Z2¶ N146 MCALL CYCLE83(2,0,1,-24,,-15,,5,,3,1,1,3,10,,,1) N150 HOLES2(0,0,22.5,0,60,6)¶ N152 MCALL¶ N153 GØ Z100¶ N154 GØ X200 Y150 N155 M30¶

# 6 Programmierung eines Frästeiles nach dem Arbeitsschrittverfahren

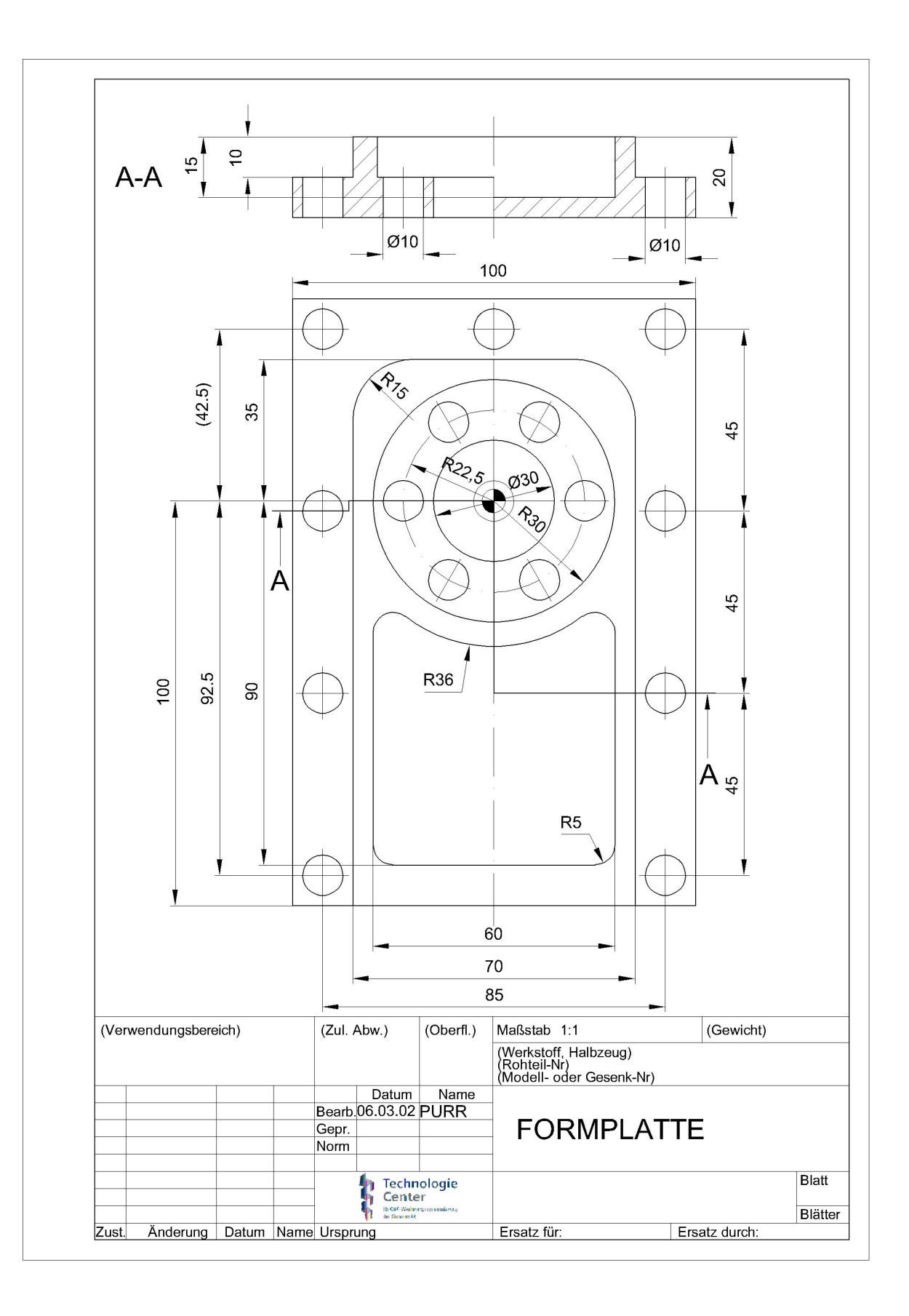

## 6.1 SINUTRAIN starten

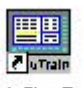

Zum Starten von SinuTrain doppelklicken Sie auf <sup>Start SinuTrain</sup> oder starten Sie SinuTrain über die Startleiste.

#### 6.2 Maschinenauswahl

Nach dem Booten des Computers erscheint ein Menü mit der Auswahl von Maschinen mit der jeweiligen Versionsnummer.

- 1. Fräsmaschine mit >> ShopMill Open V 06.04 << auswählen.
- 2. Schaltfläche Start klicken.

| SinuTrain Maschinenauswahl                                                              | X        |
|-----------------------------------------------------------------------------------------|----------|
| Version: 06.03 Edition 3 (15.12.2005 )                                                  |          |
| Maschinenauswahl                                                                        | STOTIC   |
| 1.Sprache: deutsch - 2.Sprache: english<br>Fräsmaschine mit>> ShopMill Open V 06.04 <<- | -        |
| Fräsmaschine mit>> ShopMill Open V 06.02 <<                                             | <u> </u> |
| Fräsmaschine mit>> ShopMill Open V 06.03 <<                                             |          |
| Fräsmaschine mit>> ShopMill Open V 06.04 <<                                             |          |
| Drehmaschine mit>> ShopTurn Open V 06.03 <<                                             |          |
| Drehmaschine mit>> ShopTurn Open V 06.04 <<                                             |          |
| Drehmaschine mit>> ManualTurn V06.02 <<                                                 | 1        |
| Fräsmaschine SINUMERIK 802D                                                             |          |
| Drehmaschine SINUMERIK 802D                                                             |          |
| st0604_GY                                                                               | E        |
| st0604_Y                                                                                | ~        |
| Maschine im Vollbildmodus anzeigen                                                      |          |
| Start                                                                                   | Abbruch  |
| SinuTrain Start                                                                         |          |

### 6.3 SINUTRAIN Grundbild

Nach Auswahl der Maschine erscheint das Grundbild von SINUTRAIN, von hier werden alle Aktionen von SINUTRAIN gestartet.

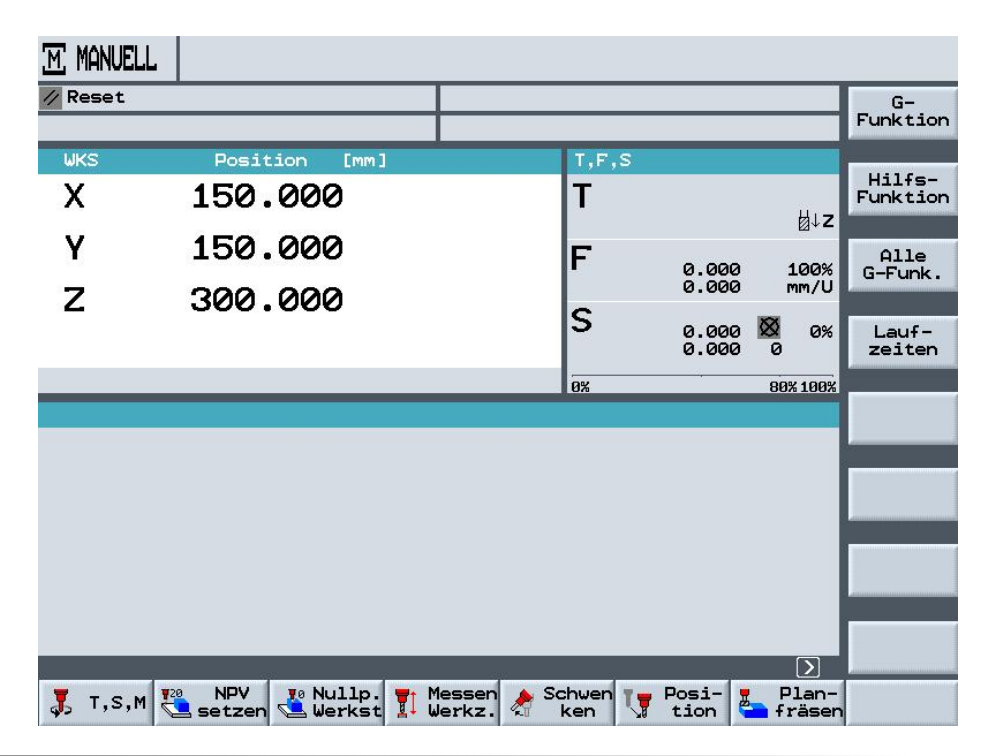

#### 6.4 Neues Verzeichnis anlegen / Programmerstellung

Im Programm-Manager können verschiedene Aktionen durchgeführt werden.

|    | Pro- |
|----|------|
| Ч= | gram |

werden im Bedienbereich VERZEICHNIS

Neu

die vorhandenen Verzeichnisse unter ShopMill geöffnet.

Durch Drücken der Softkeys SELECT

MENU

| VERZEICHNIS       |              |         |            |            |       |                                                        |
|-------------------|--------------|---------|------------|------------|-------|--------------------------------------------------------|
| Name              | Тур          | Geladen | Größe      | Datum/Zeit |       |                                                        |
| BEISPIELPROGRAMME | WPD          | ×       | NCK-Dir.   | 02.03.2007 | 19:36 |                                                        |
| CAD_PROGRAM       | WPD          |         | NCK-Dir.   | 11.02.2007 | 15:14 |                                                        |
| SHOPMILL          | WPD          | ×       | NCK-Dir.   | 28.03.2007 | 15:08 | Neu                                                    |
| SIEMENS_SINUTRAIN | WPD          | ×       | NCK-Dir.   | 27.05.2007 | 16:04 | -                                                      |
| ТЕМР              | WPD          | x       | NCK-Dir.   | 28.03.2007 | 15:09 | Um-<br>benennen                                        |
|                   |              |         |            |            |       | Markieren<br>Kopieren<br>Einfügen<br>Aus-<br>schneiden |
| Freier Speicher   | Festp<br>USB | latte:  | 3.3 GBytes | NC: 12     | 49176 | Weiteres                                               |
|                   |              |         |            |            |       |                                                        |

Wir legen nun ein neues Verzeichnis mit dem Softkey mit dem Namen "Formplatte" an.

| VER | ZEICHNIS                                           |       |         |            |          |          |          |  |
|-----|----------------------------------------------------|-------|---------|------------|----------|----------|----------|--|
|     | Name                                               | Тур   | Geladen | Größe      | Datum/Ze | it       | Ver-     |  |
|     | BEISPIELPROGRAMME                                  | WPD   | ×       | NCK-Dir.   | 02.03.20 | 07 19:36 | zeichnis |  |
|     | CAD_PROGRAM                                        | WPD   |         | NCK-Dir.   | 11.02.20 | 07 15:14 |          |  |
|     | SHOPMILL                                           | WPD   | x       | NCK-Dir.   | 28.03.20 | 07 15:08 |          |  |
|     | SIEMENS_SINUTRAIN                                  | WPD   | ×       | NCK-Dir.   | 27.05.20 | 07 16:04 |          |  |
|     | TEMP                                               | WPD   | ×       | NCK-Dir.   | 28.03.20 | 07 15:09 |          |  |
|     | Bitte geben Sie den neuen Namen ein:<br>Formplatte |       |         |            |          |          |          |  |
| Fre | ier Speicher                                       | Festp | latte:  | 3.3 GBytes | NC:      | 1249176  | Abbruch  |  |
|     | NC ၛြို Disk A ရြို USB                            |       |         |            |          |          |          |  |

Mit **OK** die Eingabe bestätigen.

Durch Drücken der Pfeiltaste auf der CNC Tastatur oder mit der Cursor Taste nach rechts öffnet sich das angewählte Verzeichnis

| VERZEICHNIS |                   |       |         |            |            |       |                   |
|-------------|-------------------|-------|---------|------------|------------|-------|-------------------|
|             | Name              | Тур   | Geladen | Größe      | Datum/Zeit |       |                   |
|             | BEISPIELPROGRAMME | WPD   | ×       | NCK-Dir.   | 02.03.2007 | 19:36 |                   |
|             | CAD_PROGRAM       | WPD   |         | NCK-Dir.   | 11.02.2007 | 15:14 |                   |
|             | FORMPLATTE        | WPD   | ×       | NCK-Dir.   | 02.09.2007 | 16:55 | Neu               |
|             | SHOPMILL          | WPD   | x       | NCK-Dir.   | 28.03.2007 | 15:08 |                   |
|             | SIEMENS_SINUTRAIN | WPD   | ×       | NCK-Dir.   | 27.05.2007 | 16:04 | Um-<br>benennen   |
|             | ТЕМР              | WPD   | x       | NCK-Dir.   | 28.03.2007 | 15:09 |                   |
|             |                   |       |         |            |            |       | Markieren         |
|             |                   |       |         |            |            |       | Kopieren          |
|             |                   |       |         |            |            |       | Einfügen          |
|             |                   |       |         |            |            |       | Aus-<br>schneiden |
| Fre         | ier Speicher      | Festp | latte:  | 3.3 GBytes | NC: 12     | 25624 | Weiteres          |

#### 6.5 Neues Werkstückprogramm anlegen

Nach Öffnen des Verzeichnisses werden vorhandene Programme angezeigt, oder es können neue Programme angelegt werden.

Durch Drücken des Softkeys und der Auswahl ShopMill, oder G-Code (vertikale Softkeys) wird ein neuer Programmname "Name des Arbeitsplanes" eingegeben in unserem Fall "Formplatte".

| VER | ZEICHNIS  |              |                     |           |            |           |         |                    |
|-----|-----------|--------------|---------------------|-----------|------------|-----------|---------|--------------------|
|     | Name      |              | Тур                 | Geladen   | Größe      | Datum/Ze: | it      |                    |
| 5   | FORMPLAT  | TE.WPD\      |                     |           |            |           |         |                    |
|     |           |              |                     |           |            |           |         | ShopMill           |
|     |           |              |                     |           |            |           |         | Programm           |
|     |           |              |                     |           |            |           |         | G-Code<br>Programm |
|     | Neues S   | hopMill Prog | gramm               |           |            |           |         | -                  |
|     | Bi        | tte geben S: | ie den neu          | ien Namen | ein:       |           |         |                    |
|     |           | Formpl       | atte <mark>.</mark> |           |            |           |         |                    |
|     | 2         |              |                     |           |            |           |         |                    |
|     |           |              |                     |           |            |           |         |                    |
|     |           |              |                     |           |            |           |         | Abbruch            |
| Fre | ier Speid | her          | Festp               | latte:    | 3.3 GBytes | NC:       | 1249176 | ок<br>Ок           |

Mit OK die Eingabe bestätigen.

# 6.6 Programmkopf

Der Programmkopf des neuen Programms wird automatisch geöffnet. Im Programmkopf werden die Werkstückangaben, Nullpunktverschiebung, Rohteilform, Abstand zum Futter, Rückzugsebenen, Werkzeugwechselpunkt, Sicherheitsabstand inkremental oder absolut und die Drehzahlbegrenzung eingegeben.

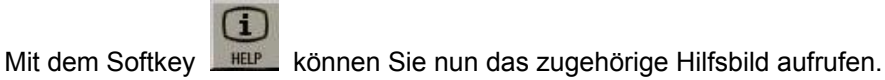

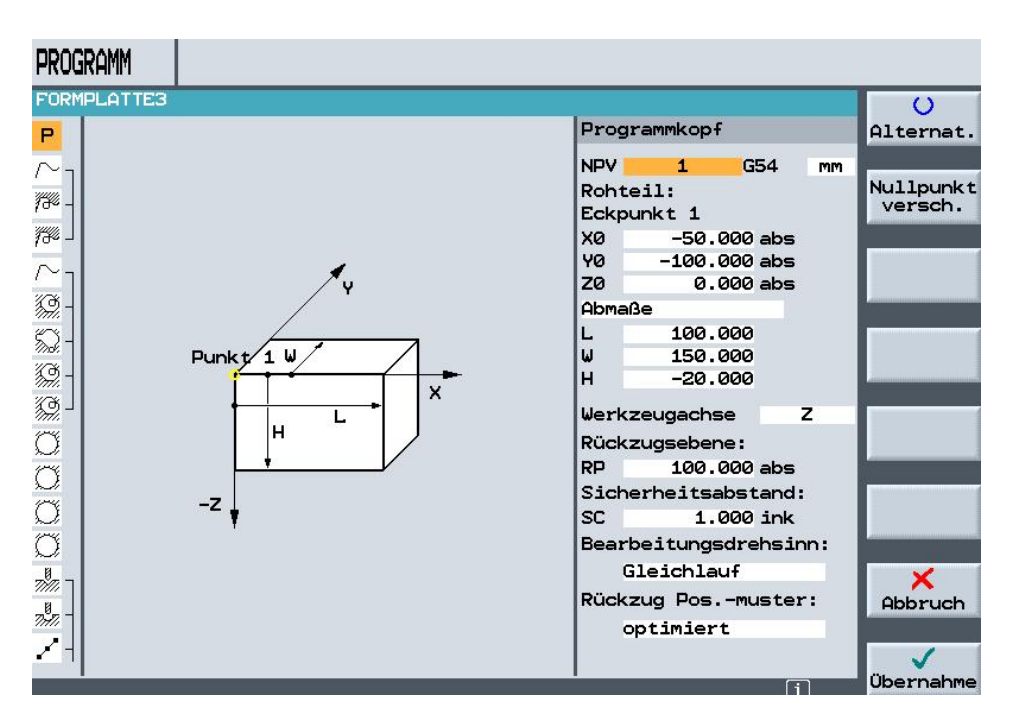

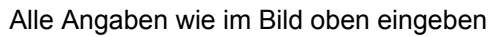

()

und mit **Übernahme** die Eingaben in den Arbeitsplan übernehmen.

#### Hinweis

Mit dem Softkey Alternat. können Sie Umschalten z.B. zwischen verschiedenen Nullpunkten, und Maßeinheiten, mm, inch. In der blauen Zeile oben, sehen Sie immer die aktuelle Eingabeform.

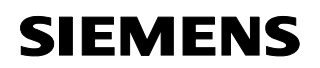

### 6.7 Außenkontur

Die Kontur wird mit dem Konturrechner erstellt.

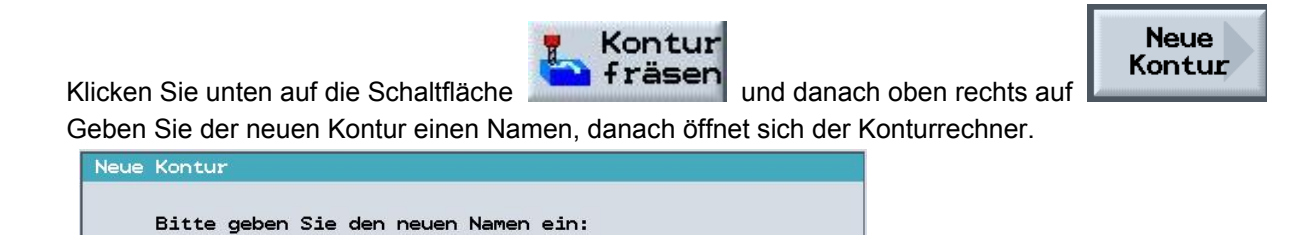

Mit der ersten Eingabe wird der Startpunkt angegeben.

FORMPLATTE\_Aussen

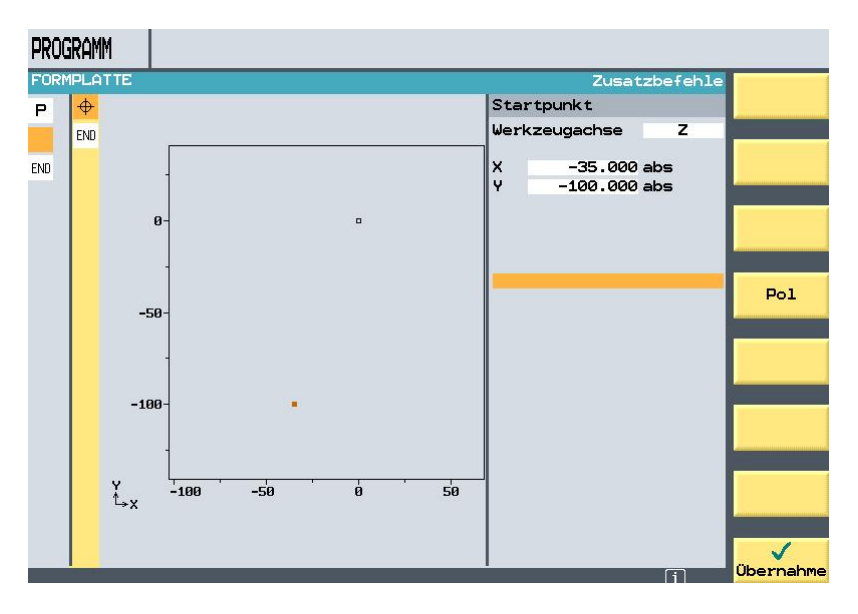

Programmieren Sie mit dem Konturrechner die Außenkontur fertig.

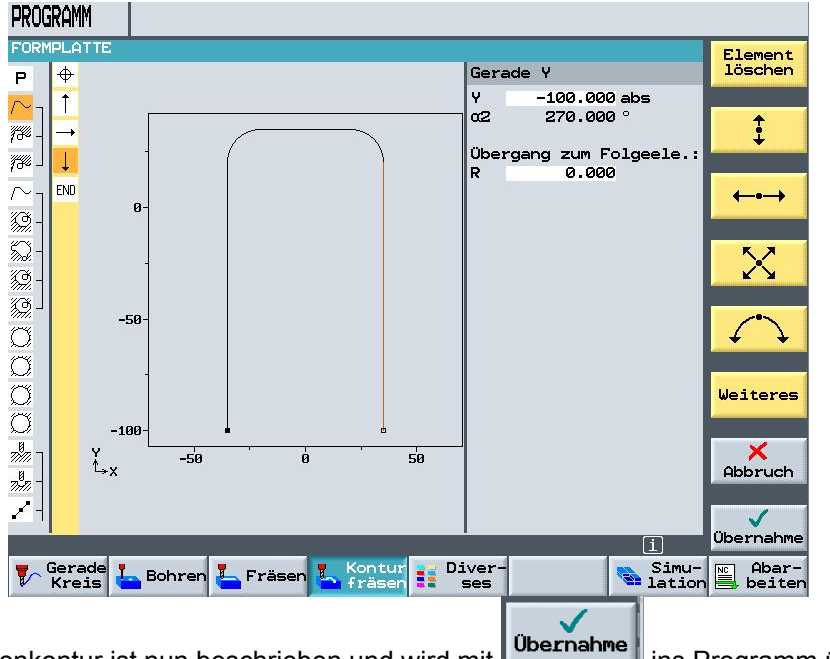

Die Außenkontur ist nun beschrieben und wird mit **Die Franme** ins Programm übernommen.

#### 6.8 Außenkontur schruppen

Um den Arbeitsschritt Schruppen außen, mit Bahnkorrektur links, gehen Sie wie folgt vor.

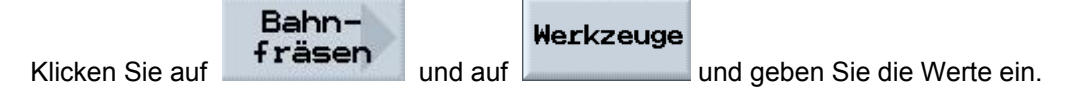

#### 6.9 Werkzeugauswahl

Hier finden Sie die bereits angelegten Werkzeuge. Sie können hier aber auch neue erzeugen. Bitte nehmen Sie den Fräser32.

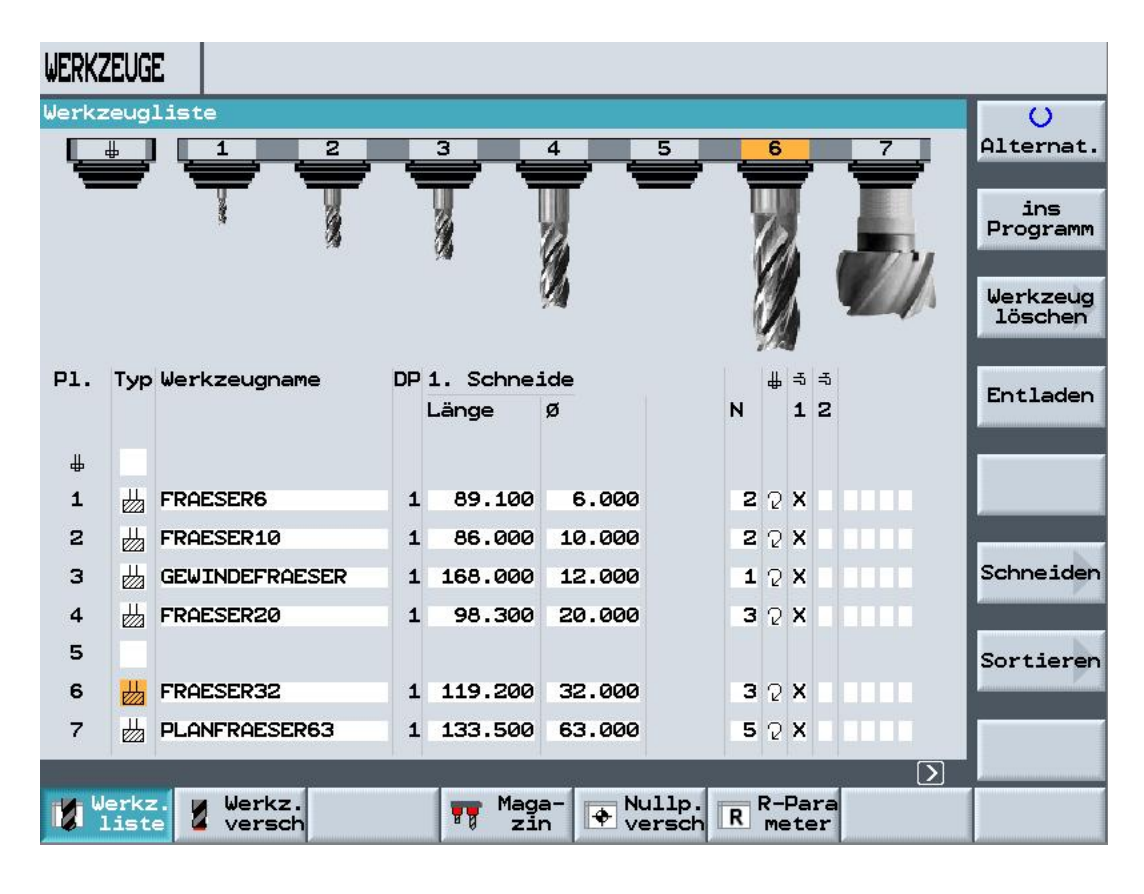

Klicken Sie auf

ins Programm

um das ausgewählte Werkzeug zu übernehmen.

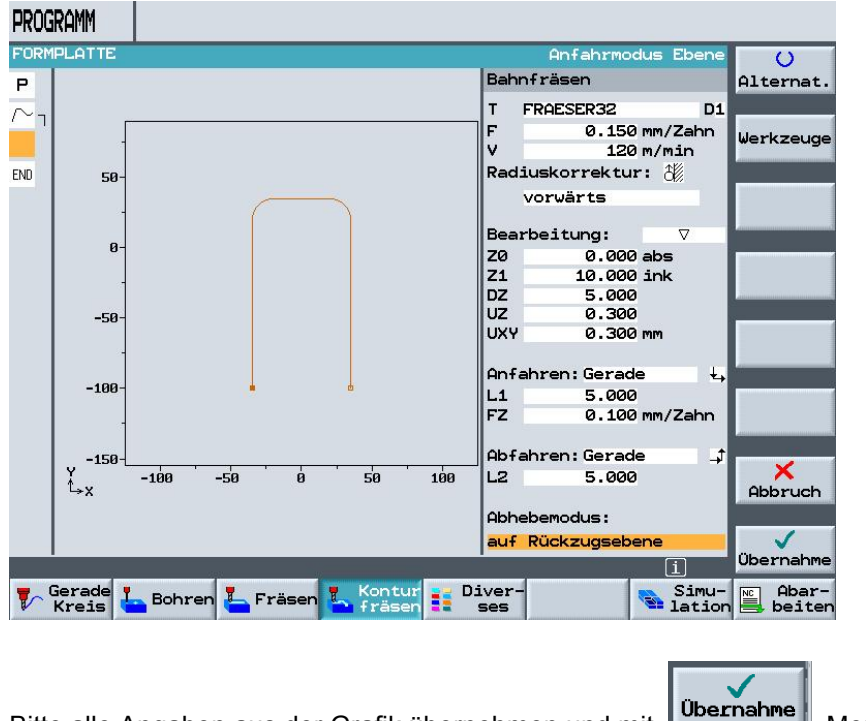

Bitte alle Angaben aus der Grafik übernehmen und mit

Menü verlassen.

# 6.10 Außenkontur schlichten

Um den Arbeitsschritt Schlichten außen, mit Bahnkorrektur links durchzuführen, gehen Sie wie folgt vor.

Klicken Sie auf

Bahnfräsen

und geben Sie die Werte ein.

| PROGRAMM |         |                            |              |  |  |  |
|----------|---------|----------------------------|--------------|--|--|--|
| FORM     | IPLATTE | links/rechts/aus           | U            |  |  |  |
| Р        |         | Bahnfräsen                 | lternat.     |  |  |  |
| $\sim$   |         | T FRAESER32 D1             |              |  |  |  |
|          |         | F 0.080 mm/Zahn W          | Jerkzeuae    |  |  |  |
| _        |         | V 150 m/min                |              |  |  |  |
| END      | 50-     | Radiuskorrektur: 👸         |              |  |  |  |
|          |         | vorwärts                   |              |  |  |  |
|          |         | Bearbeitung:               |              |  |  |  |
|          | 0-      | Z0 0.000 abs               |              |  |  |  |
|          | -       | Z1 10.000 ink              |              |  |  |  |
|          |         | DZ 5.000                   |              |  |  |  |
|          | -50-    |                            | -            |  |  |  |
|          |         |                            |              |  |  |  |
|          |         | Anfahren: Gerade 🕁         |              |  |  |  |
|          | -100-   | L1 5.000                   | 2            |  |  |  |
|          | -       | FZ 0.100 mm/Zahn           |              |  |  |  |
|          |         | Obfabren: Gerade t         | 1.0          |  |  |  |
|          | Y -150- | -100 -50 0 50 100 12 5 000 | ×            |  |  |  |
|          | t→x     |                            | Abbruch      |  |  |  |
|          |         | Abhebemodus:               |              |  |  |  |
|          |         | auf Rückzugsebene          | $\checkmark$ |  |  |  |
|          |         |                            | lbernahme    |  |  |  |
|          |         |                            |              |  |  |  |

Bitte alle Angaben aus der Grafik übernehmen und mit

Menü verlassen.

Übernahme

An dieser Stelle können Sie Ihr Programm mit der Simulationsgrafik testen.

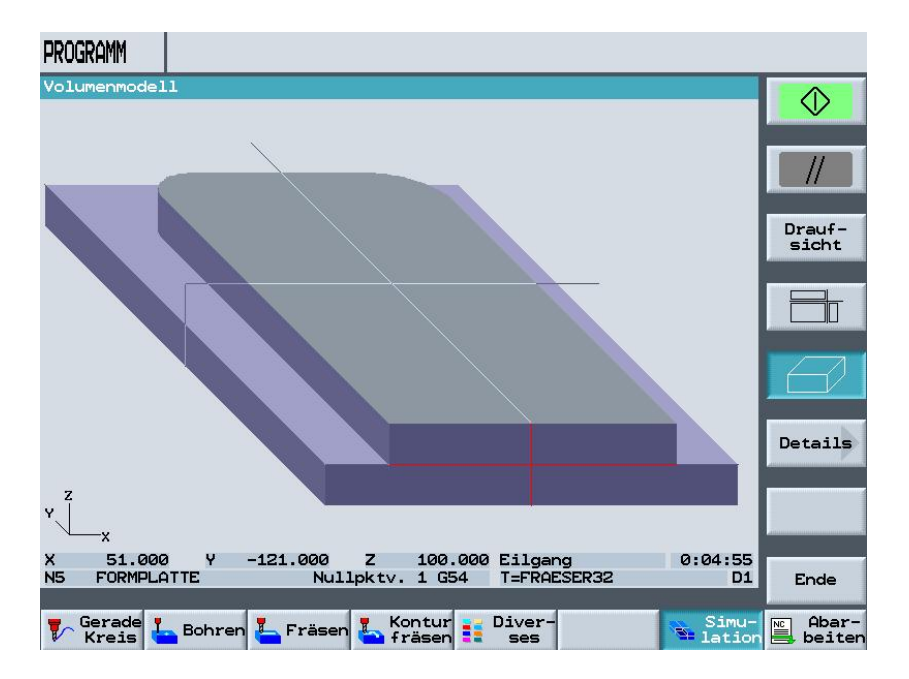

# 6.11 Ausräumen, Restmaterial und Schlichten von Konturtaschen und Innenkontur

Die Kontur wird mit dem Konturrechner erstellt.

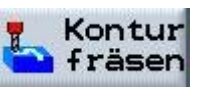

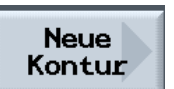

Klicken Sie unten auf die Schaltfläche und danach oben rechts auf Geben Sie der neuen Kontur einen Namen, danach öffnet sich der Konturrechner.

| Neue Kontur                          |  |
|--------------------------------------|--|
| Bitte geben Sie den neuen Namen ein: |  |
| FORMPLATTE_Innen                     |  |

Mit der ersten Eingabe wird der Startpunkt angegeben.

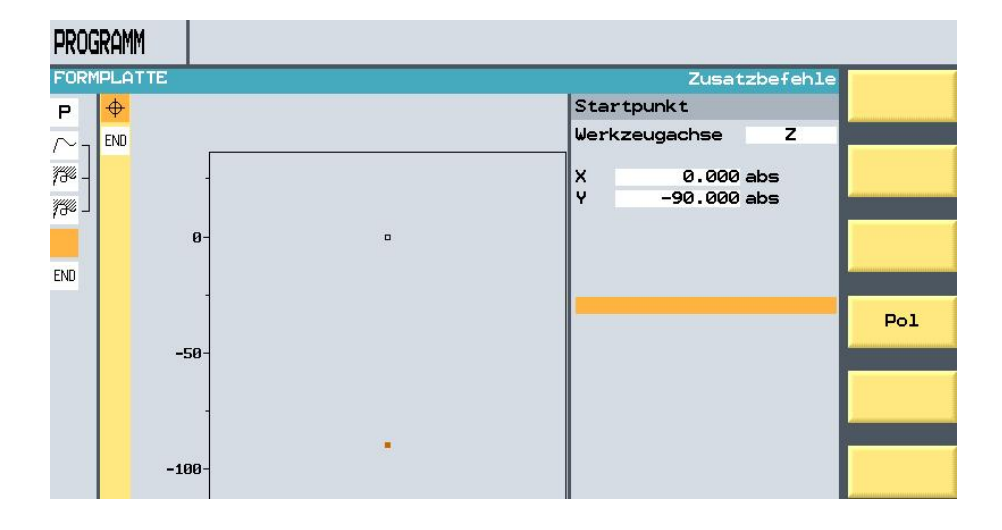

Programmieren Sie mit dem Konturrechner die Innenkontur fertig.

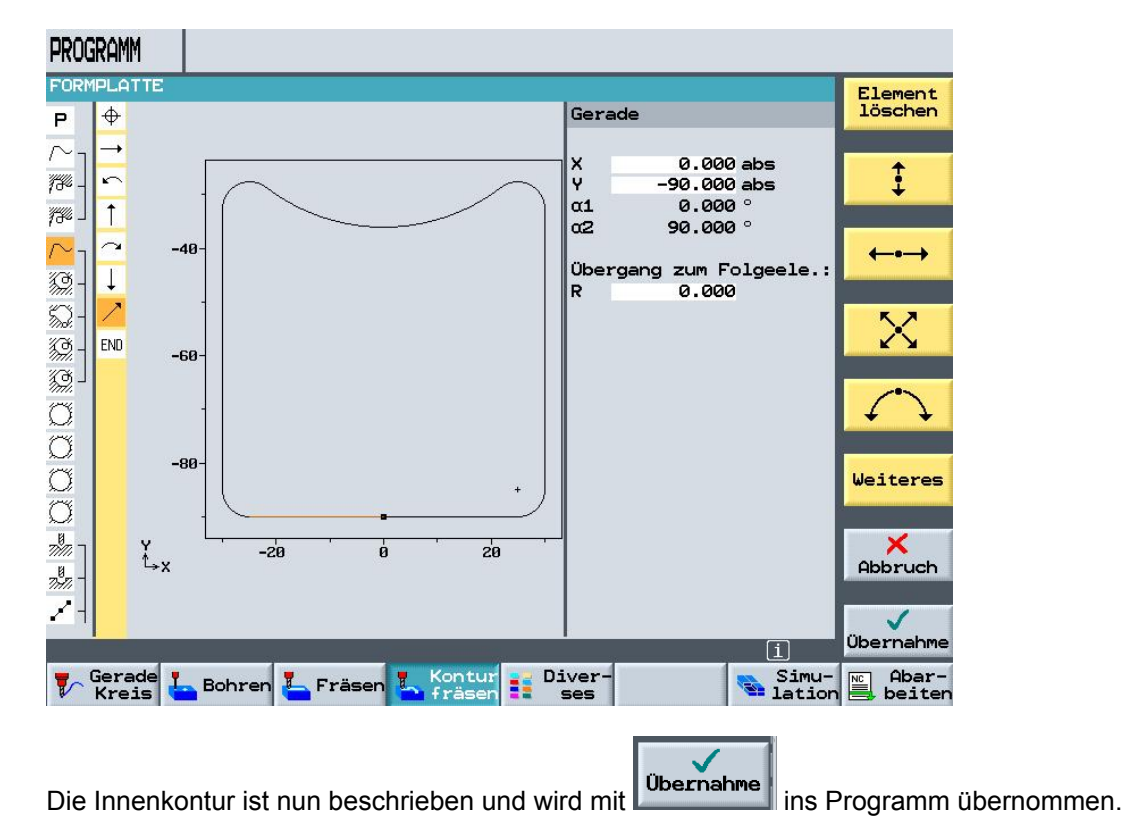

Klicken Sie auf

### 6.12 Konturtasche Schruppen Ausräumen

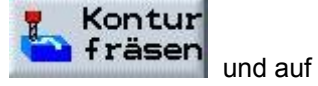

Tasche fräsen

d auf und geben Sie die Werte ein.

Wählen Sie das Werkzeug aus und geben Sie die Schnittdaten ein.

Bitte alle weiteren Angaben aus der Grafik übernehmen.

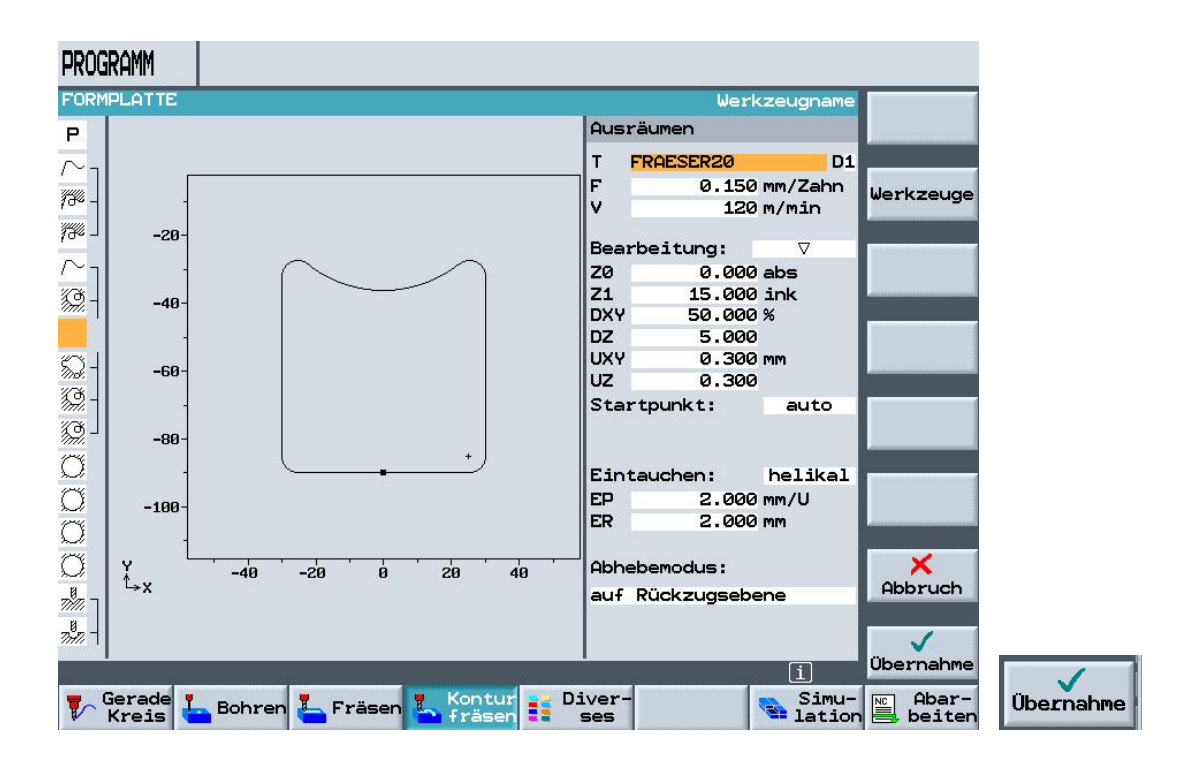

### 6.13 Restmaterial in den Ecken entfernen.

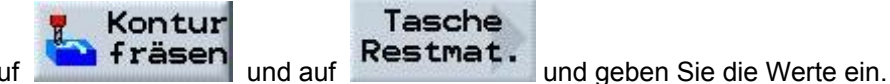

Klicken Sie auf

Wählen Sie das Werkzeug aus und geben Sie die Schnittdaten ein.

Bitte alle weiteren Angaben aus der Grafik übernehmen.

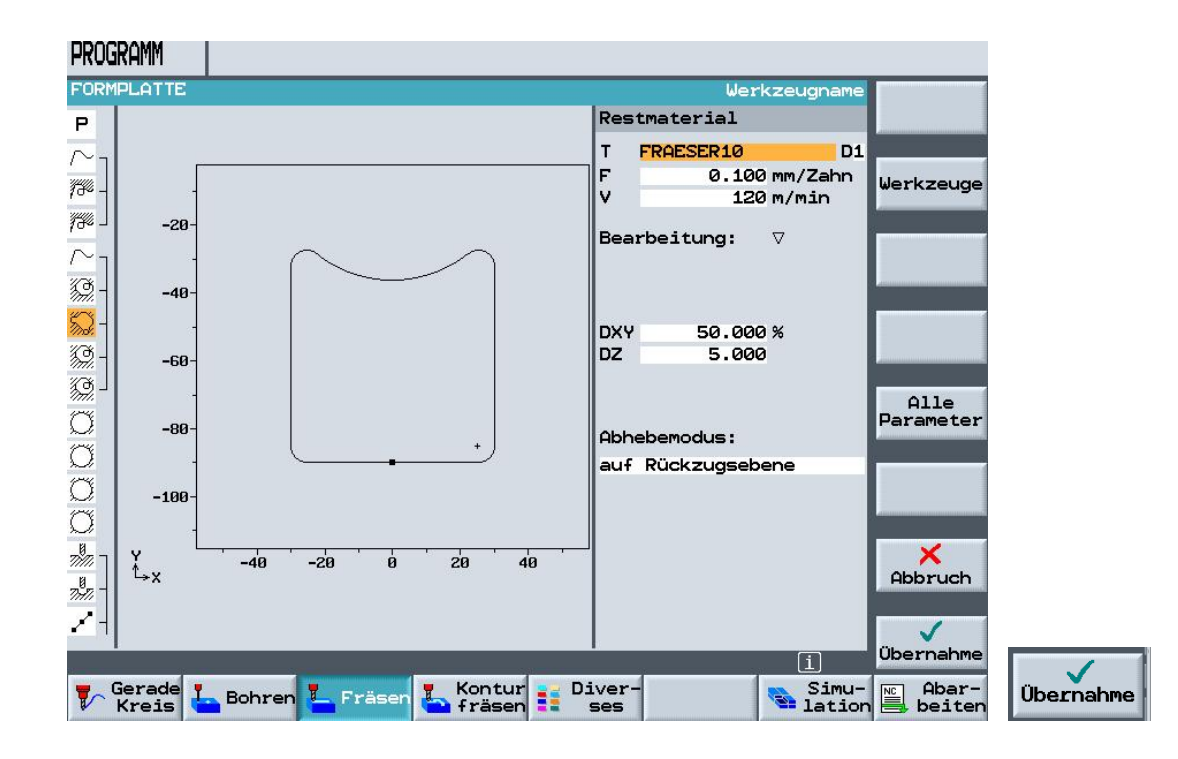

## 6.14 Boden schlichten

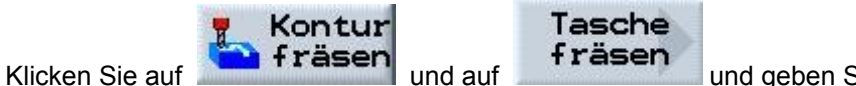

und geben Sie die Werte ein.

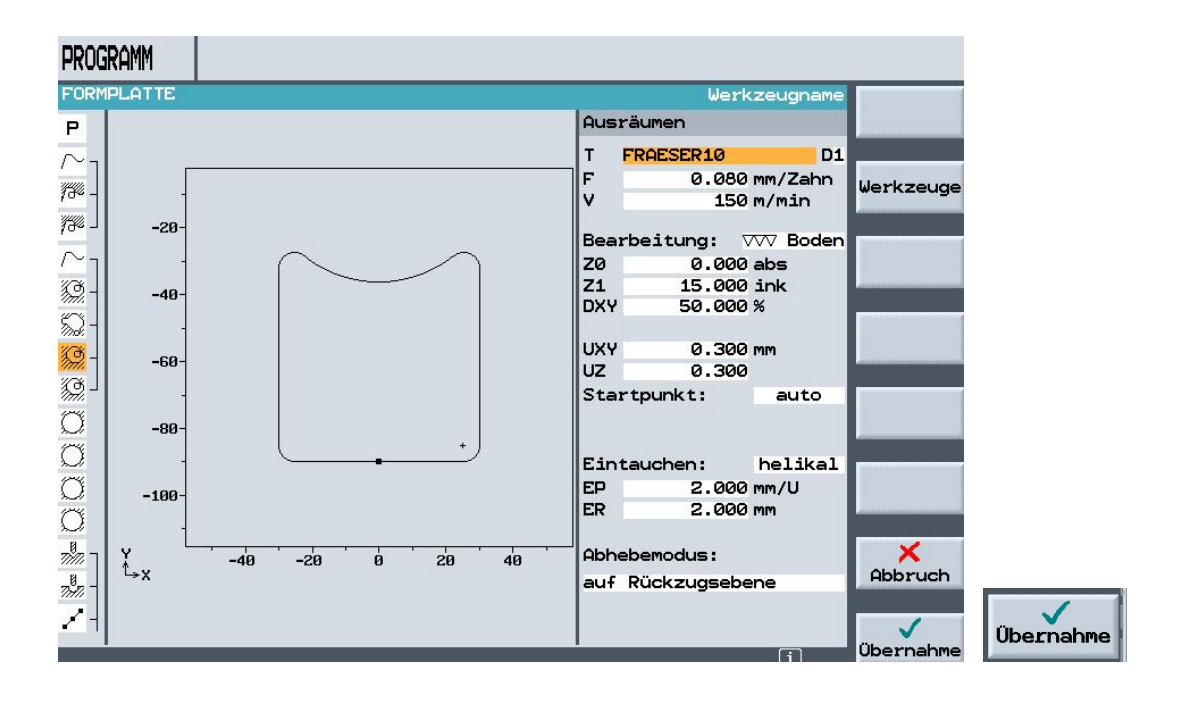

## 6.15 Rand schlichten

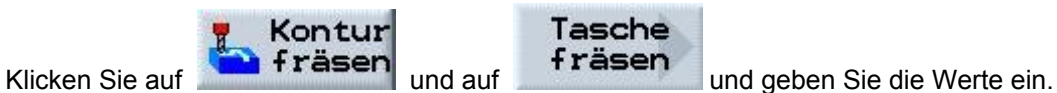

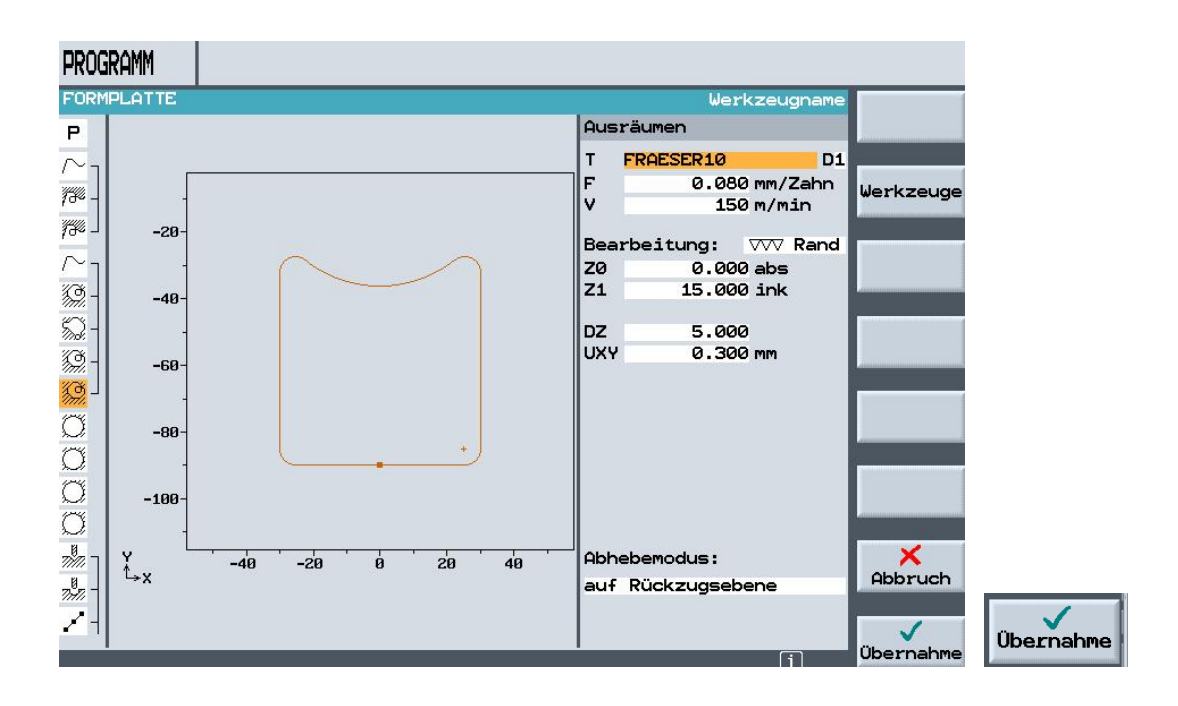

#### 6.16 Kreistasche Durchmesser 60 schruppen

Klicken Sie auf

Fräsen und auf

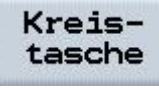

und geben Sie die Werte ein.

Wählen Sie das Werkzeug aus und geben Sie die Schnittdaten ein.

Bitte alle weiteren Angaben aus der Grafik übernehmen.

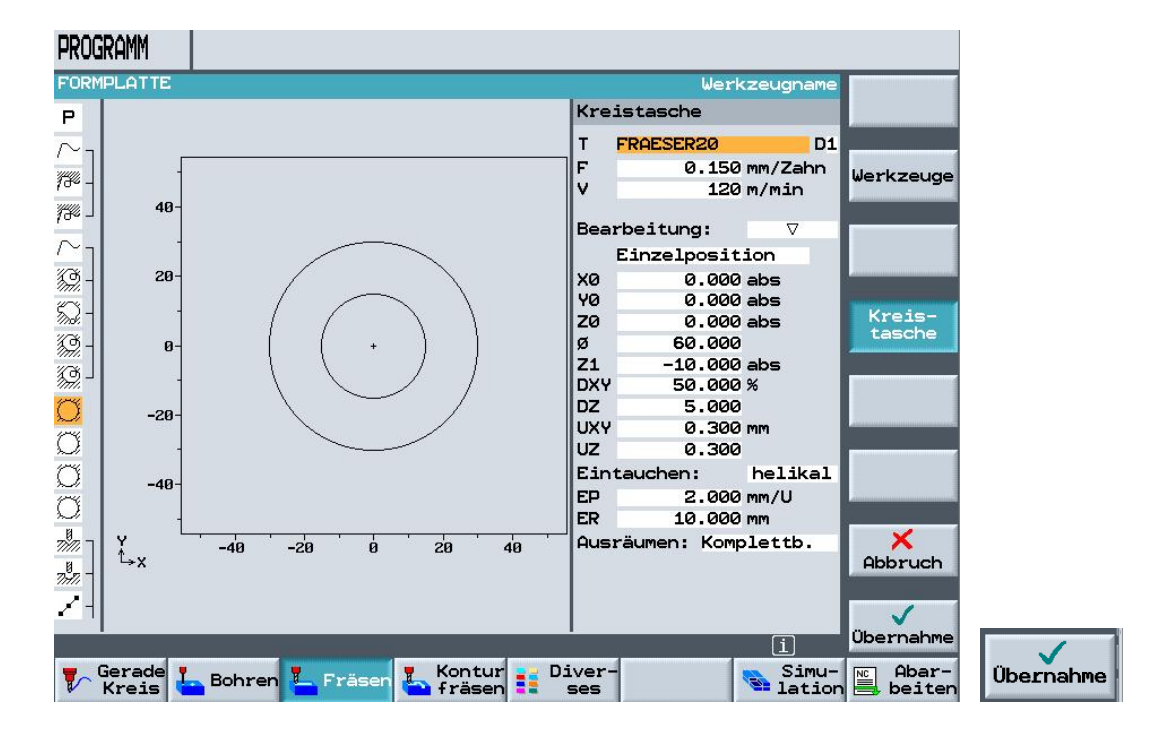

# 6.17 Kreistasche Durchmesser 60 schlichten

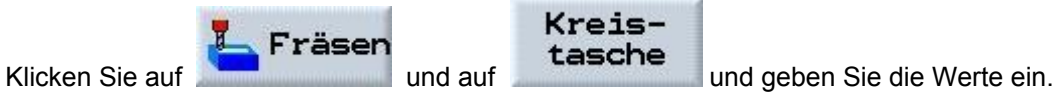

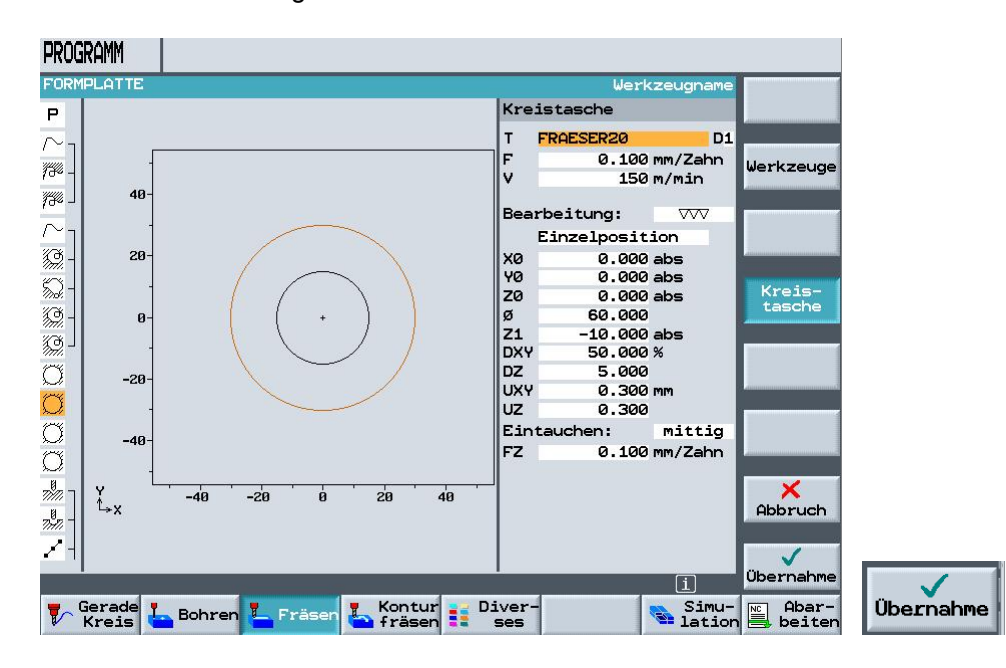

### 6.18 Kreistasche Durchmesser 30 schruppen

Schruppen Sie die Kreistasche selbst. Achtung die Starttiefe liegt nicht mehr bei "0" sondern bei "-10mm"

#### 6.19 Kreistasche Durchmesser 30 schlichten

Schlichten Sie die Kreistasche selbst. Achtung die Starttiefe liegt nicht mehr bei "0" sondern bei "-10mm"

### 6.20 Zentrieren und Bohren unter Berücksichtigung von Hindernissen

Beim Zentrieren und Bohren werden zuerst die entsprechenden Arbeitsschritte programmiert und danach die einzelnen Positionen angegeben. Die Hindernisse müssen beim Positionieren berücksichtigt werden.

### 6.21 Arbeitsschritt Zentrieren

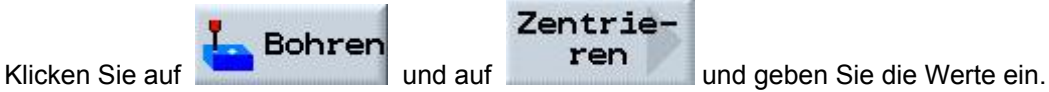

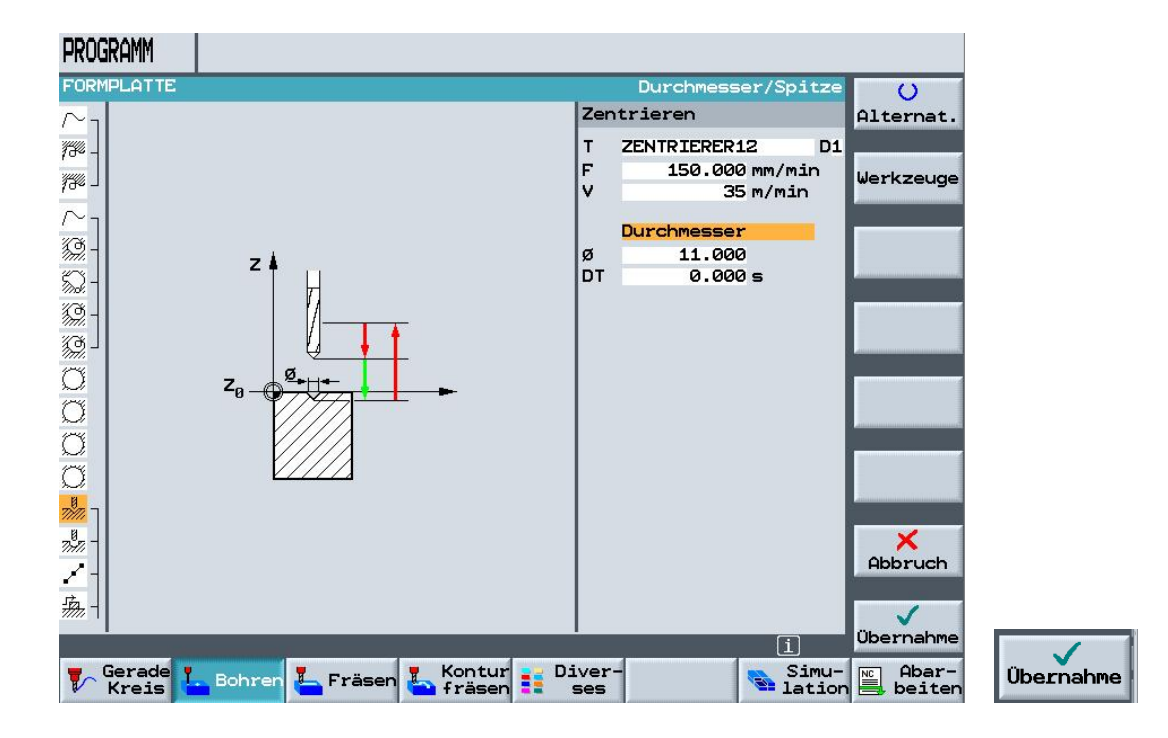

# 6.22 Arbeitsschritt Bohren

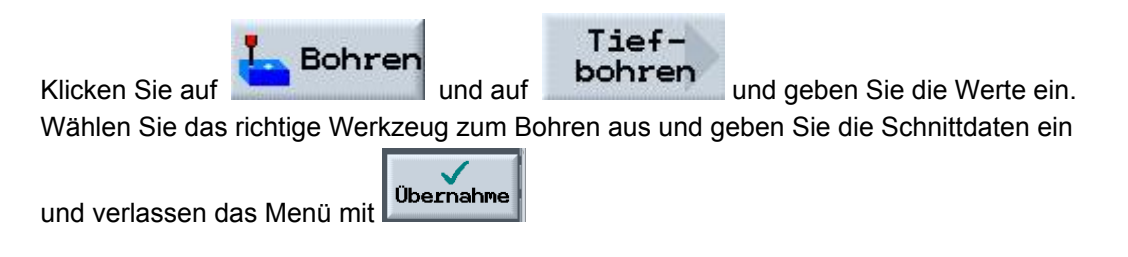

# 6.23 Eingabe der Bohrreihe links.

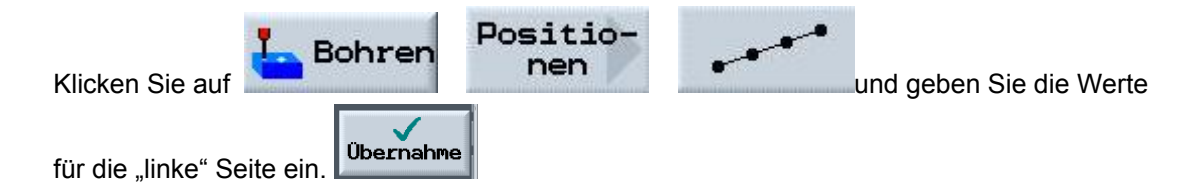

# 6.24 Erstes Hindernis

| Klicken Sie auf und gebe                                                                                                    | n Sie den Z Wert ein.        | bernahme                |
|----------------------------------------------------------------------------------------------------|------------------------------|-------------------------|
| PROGRAMM                                                                                                    |                              |                         |
| FORMPLATTE     Höhe zwisc       No     No       No     No | Hindernis<br>Z 1.000 abs     | Alternat.               |
| Gerade L Bohren L Fräsen Kontur F D                                                                                                    | iver-<br>ses Simu-<br>lation | Abar-<br>beiten Übernah |

### 6.25 Eingabe der Bohrreihe rechts.

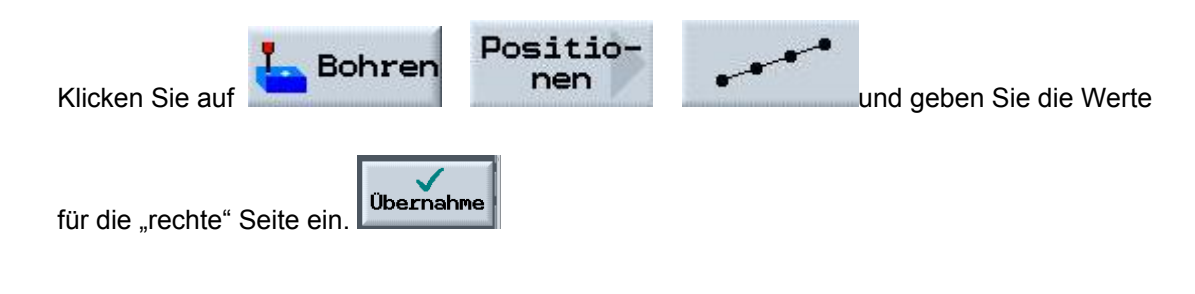

# 6.26 Zweites Hindernis

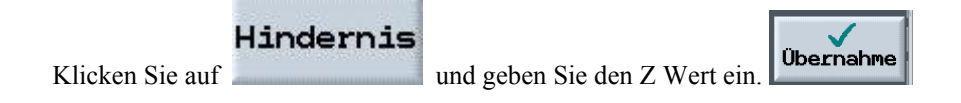

# 6.27 Bohren des Vollkreises.

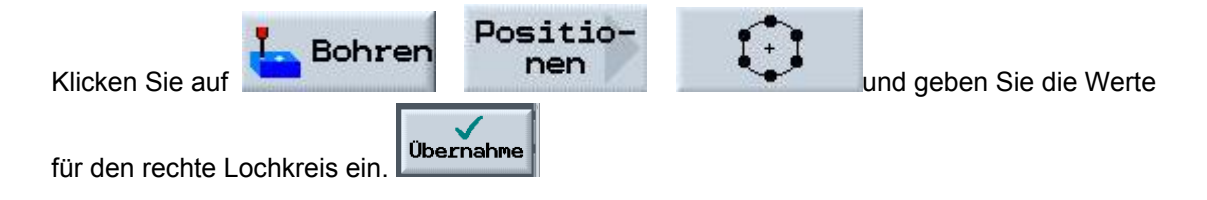

# 6.28 Drittes Hindernis

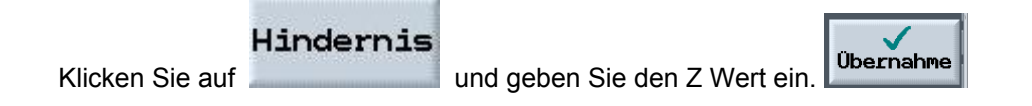

# 6.29 Bohren der einzelnen Bohrung

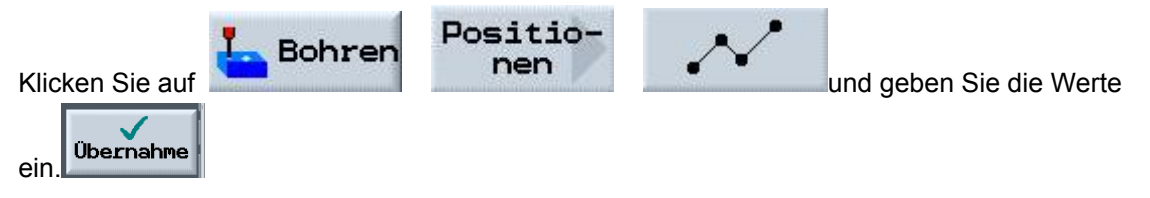

# 6.30 Simulation

Zum Schluss testen Sie Ihr Programm mit Hilfe der verschiedenen Simulationsgrafiken.

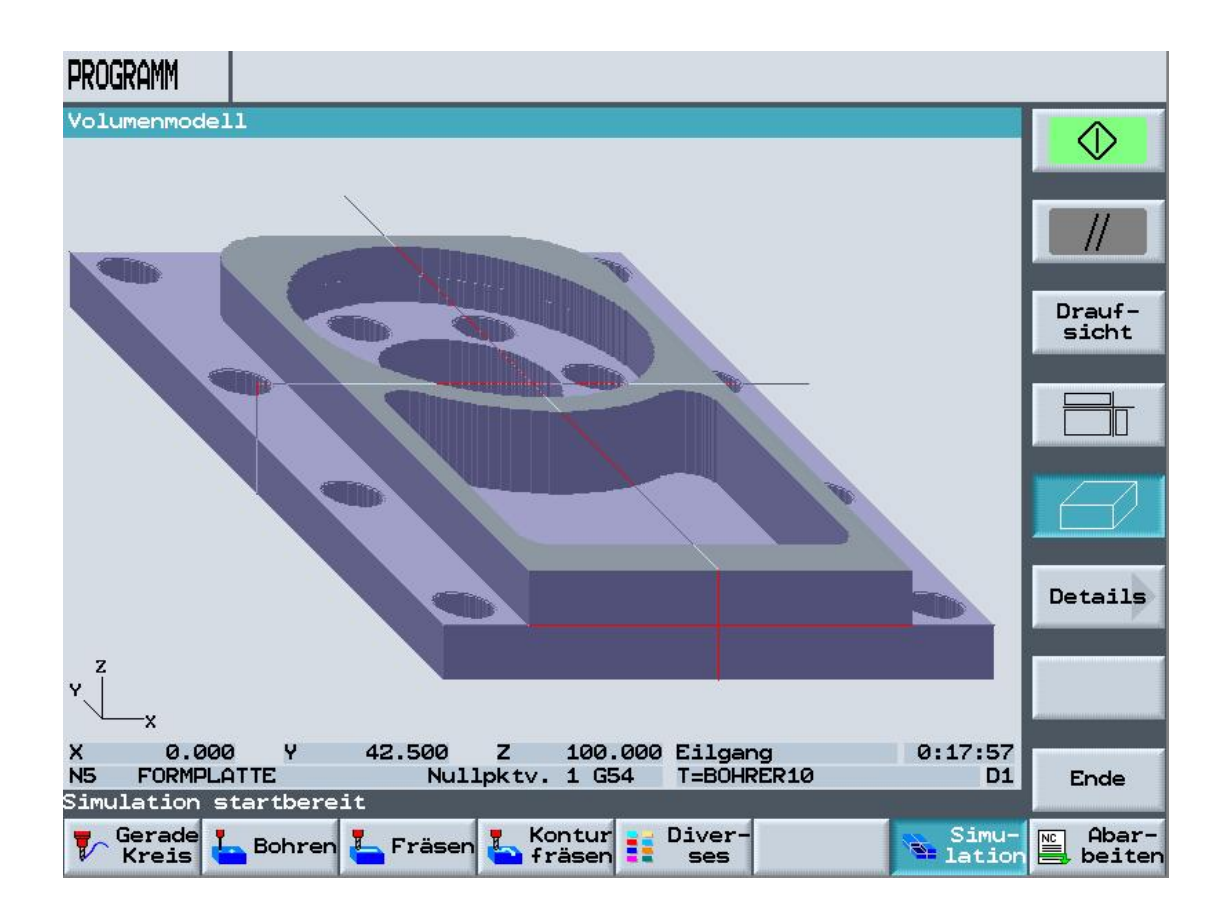

## 7 Zusatzaufgaben Drehen

#### 7.1 Stufenwelle

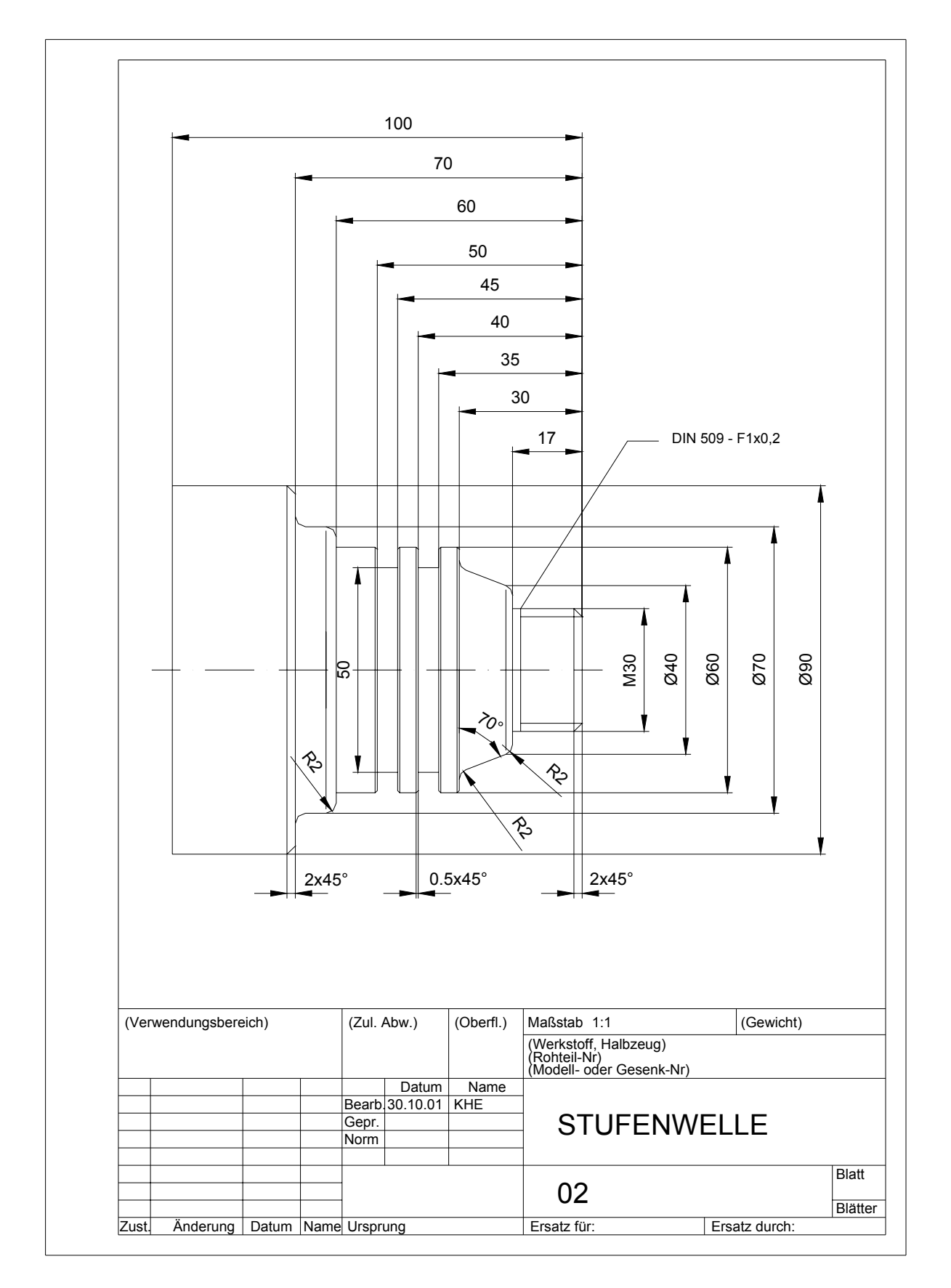

# 7.2 Welle02

**SIEMENS** 

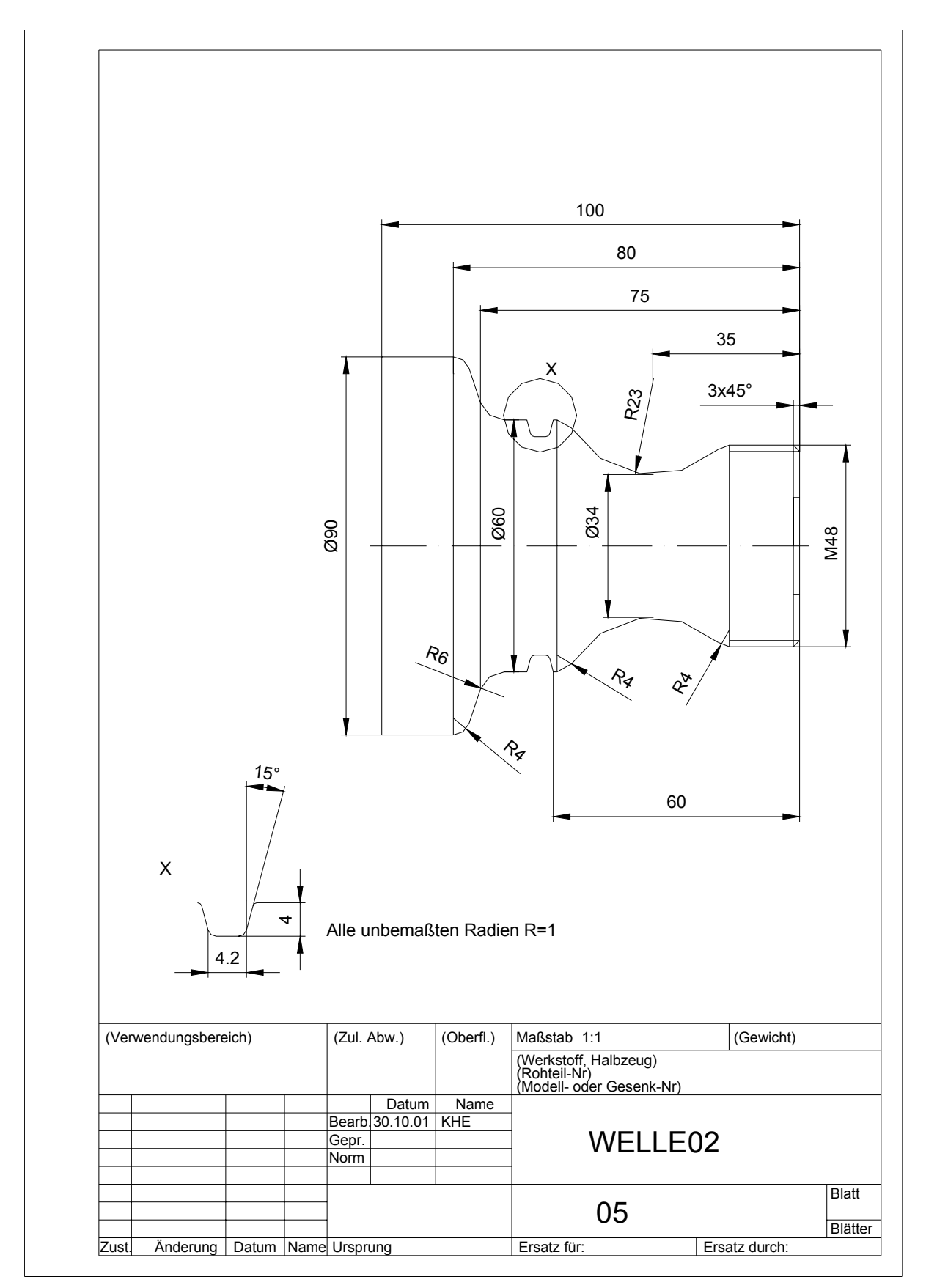

# 8 Zusatzaufgaben Fräsen

## 8.1 Flansch

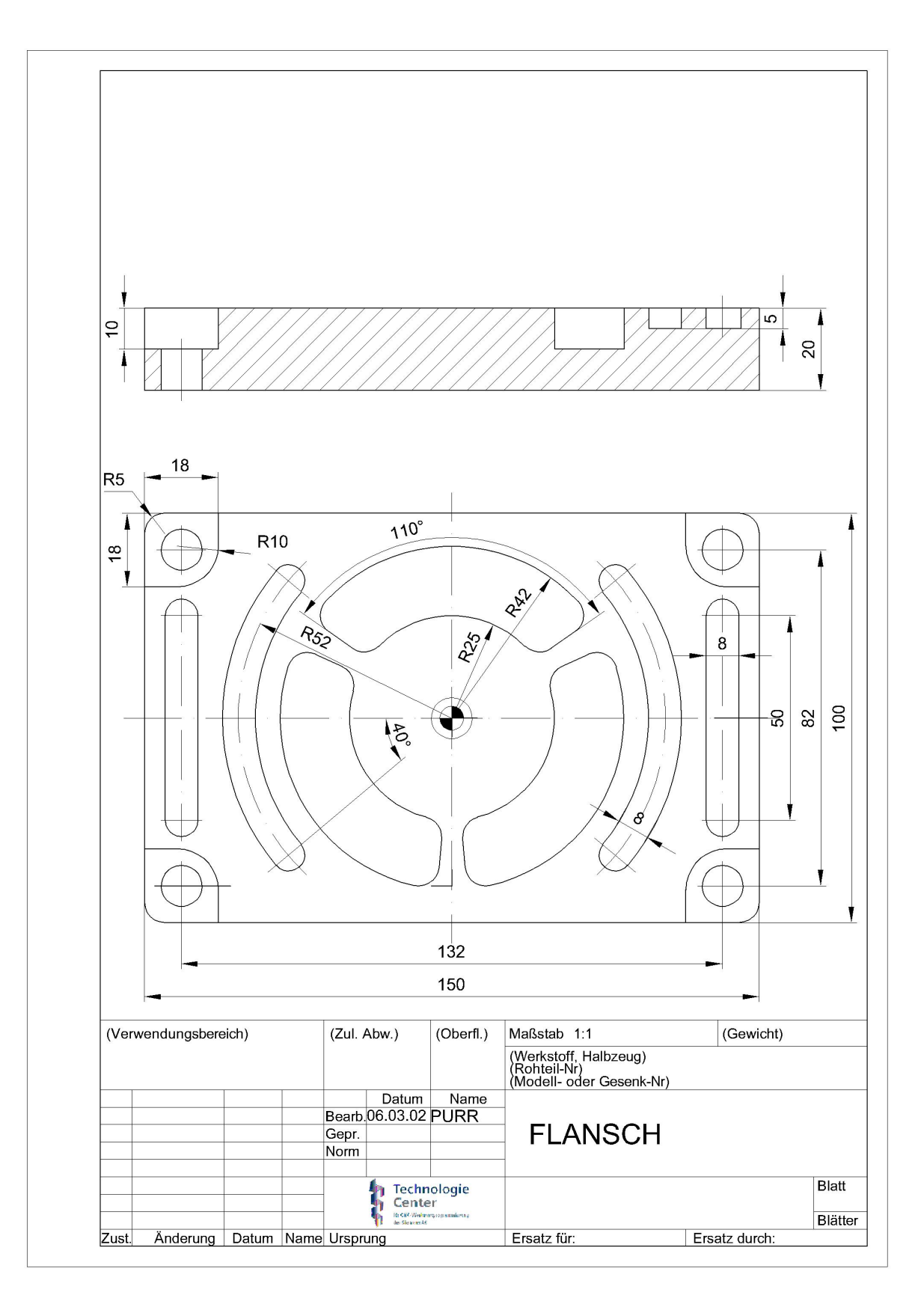

# 8.2 Übung11

**SIEMENS** 

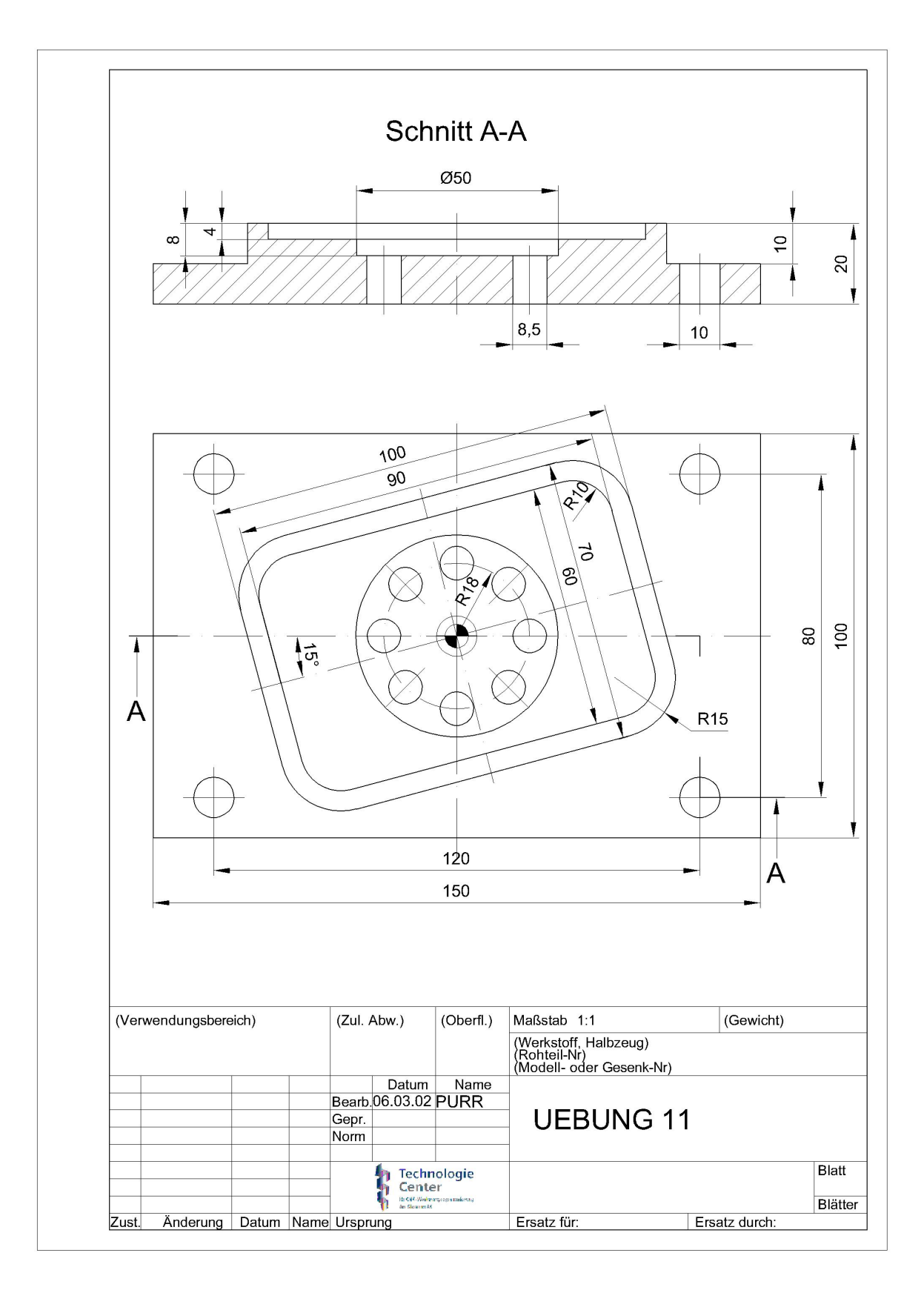